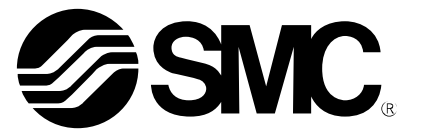

# **Operation Manual**

PRODUCT NAME

Fieldbus system IO-Link Setting tool

MODEL / Series / Product Number

**IO-Link Device Tool V5.1 PE** 

**SMC** Corporation

### Contents

| 1. | Outline                                                                                     | <u>2</u>  |
|----|---------------------------------------------------------------------------------------------|-----------|
| 2. | System Requirements and How to Obtain the Software                                          | <u>3</u>  |
| 3. | Connection between an EX series and a PC                                                    | <u>4</u>  |
| 4. | Software Installation                                                                       | <u>5</u>  |
| 5. | Starting the Software                                                                       | <u>8</u>  |
| 6. | Importing an IOLM File                                                                      | <u>9</u>  |
| 7. | Importing an IODD File                                                                      | <u>11</u> |
| 8. | How to Use the Software                                                                     | <u>13</u> |
|    | 8.1. The IO-Link Module setting screen                                                      | <u>13</u> |
|    | 8.1.1. Search Master                                                                        | <u>13</u> |
|    | 8.1.2. Individual selection                                                                 | <u>14</u> |
|    | 8.2. IO-Link Module Setting Screen                                                          | <u>15</u> |
|    | 8.3. Common Screen                                                                          | <u>15</u> |
|    | 8.4. Port Config Screen                                                                     | <u>16</u> |
|    | 8.4.1. Reading the IO-Link Port Setting                                                     | <u>16</u> |
|    | 8.4.2. Changing the Settings of the IO-Link Ports (Only possible when not connected to PLC) | <u>17</u> |
|    | 8.4.3. Scanning IO-Link Devices                                                             | <u>18</u> |
|    | 8.4.4. IO-Link Device Validation Function / Data Storage Function Setting                   |           |
|    | (Only possible when not connected to PLC)                                                   | <u>19</u> |
|    | 8.4.5. Port Config Details                                                                  | <u>20</u> |
|    | 8.5. Setting Screen                                                                         | <u>21</u> |
|    | 8.5.1. Reading IO-Link Module Parameters                                                    | <u>21</u> |
|    | 8.5.2. Setting the IO-Link Module Parameters (Only possible when not connected to PLC)      | <u>22</u> |
|    | 8.6. Setting the IO-Link Devices                                                            | <u>23</u> |
|    | 8.6.1. Reading Information on IO-Link Devices                                               | <u>23</u> |
|    | 8.6.2. IO-Link Device Process Data (Example using the ISE20B-L)                             | <u>24</u> |
|    | 8.6.3. IO-Link Device Identification (Example using the ISE20B-L)                           | <u>24</u> |
|    | 8.6.4. IO-Link Device Observation (Example using the ISE20B-L)                              | <u>25</u> |
|    | 8.6.5. IO-Link Device Parameter (Example using the ISE20B-L)                                | <u>26</u> |
|    | 8.6.6. IO-Link Device Diagnosis (Example using the ISE20B-L)                                | <u>27</u> |
|    | 8.6.7. IO-Link Device Scope (Example using the ISE20B-L)                                    | <u>27</u> |
|    | 8.6.8. IO-Link Device Generic (Example using the ISE20B-L)                                  | <u>28</u> |
|    | 8.6.9. IO-Link Device IODD (Example using the ISE20B-L)                                     | <u>29</u> |

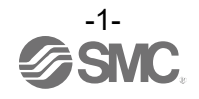

### 1.Outline

The IO-Link Device Tool is an application software for IO-Link developed by Technologie Management Gruppe (TMG hereafter) in Germany, that makes the following operations possible for the IO-Link Module in the EX600, EX245 and EXW1 series.

- Monitoring various parameters of IO-Link Module
- Monitoring and setting various parameters of IO-Link devices

Note: Applicable SI units and IO-Link Modules are as following.

| SI unit                  | IO-Link Module             |
|--------------------------|----------------------------|
| EX600-SPN3/SPN4          |                            |
| EX600-SEN7/SEN8          |                            |
| EX600-SEC3/SEC4          |                            |
| EX600-SEN3-X80           | EX600-LAB1、EX600-LBB1      |
| EX600-MPN1               |                            |
| EX600-MEN1               |                            |
| EX600-MEC1               |                            |
| EX245-SPN1A              |                            |
| EX245-SPN2A              | EX245-LA1、EX245-LB1        |
| EX245-SPN3A              |                            |
| EXW1-BECAC/BPNAC1/BENAC1 | EXW1-RLAPA8C, EXW1-RLBPA7C |

### **IO-Link Device Tool**

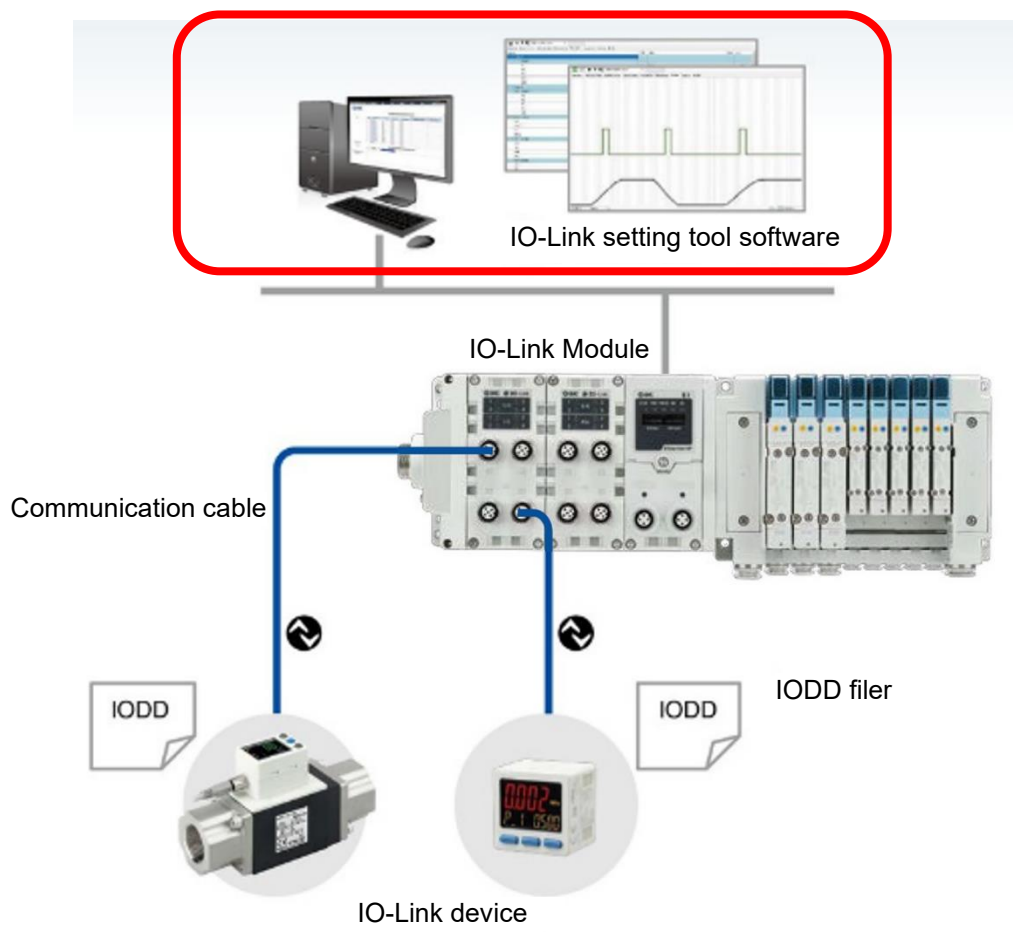

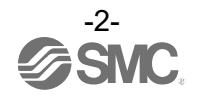

### 2.System Requirements and How to Obtain the Software

- How to Obtain the Software
- IO-Link Device Tool

After click "Request for 30 days free version and quotation" at the website below and register user iformation, IO-Link Device Tool file can be downloaded.

- · URL : https://www.tmgte.de/en/products/io-link/io-link-device-tool-professional-edition.html
- IOLM file
- IOLM file can be downloaded from the website below.
- URL : https://www.smcworld.com/en-jp/

Documents/Download >> Operation Manuals >> Fieldbus System Serial Transmission System >> IO-Link Device Tool

License Key

- The IO-Link Device Tool can be used free of charge for 30 days after the first installation, but a license key is required after that period. A license key can be obtained in one of two ways:

- Purchase one from TMG. Either CmActLicense (limited to a single PC) or a USB dongle (valid when connected to any PC)
   => Contact TMG for details.
- 2) Purchase a USB dongle from SMC. Model No. EX9-ZSW-LDT1
- Minimum System Requirements

| Components           | Requirements                              |
|----------------------|-------------------------------------------|
| Operating system     | Windows10 (32-and 64-bit)                 |
| Memory               | 2GB                                       |
| Free hard disk space | 150MB                                     |
| Processor            | 1GHz or higher,32-bit(x86) or 64-bit(x64) |
| Screen resolution    | 800 × 600 pixels                          |

Recommended System Requirements

| Components           | Requirements               |
|----------------------|----------------------------|
| Operating system     | Windows10 (32-and 64-bit)  |
| Memory               | 8GB                        |
| Free hard disk space | 250MB                      |
| Processor            | 1GHz or higher,64-bit(x64) |
| Screen resolution    | 1920 × 1080 pixels         |

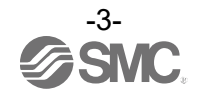

### 3.Connection between an EX series and a PC

Connect the EX600, EX245 and EXW1 series to a PC via a switching hub.

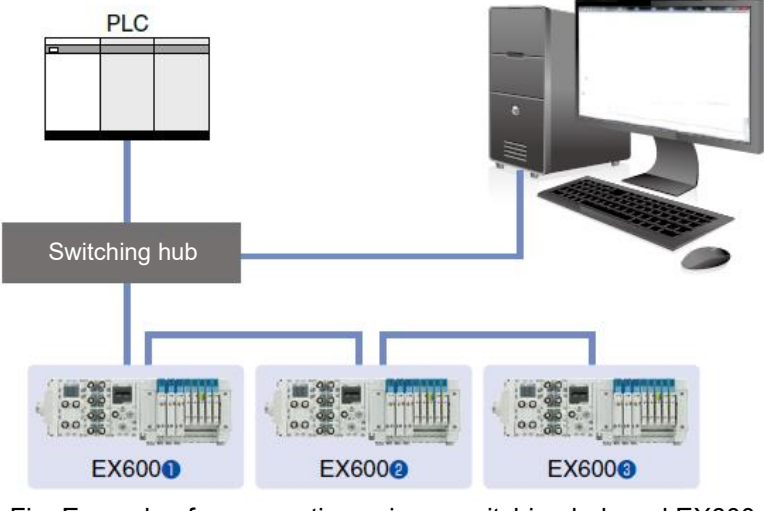

Fig. Example of a connection using a switching hub and EX600

If the IP address can be set without PLC, it is possible to connect directly to either the communication connectors on the SI unit using EX9-AC###EN-PSRJ.

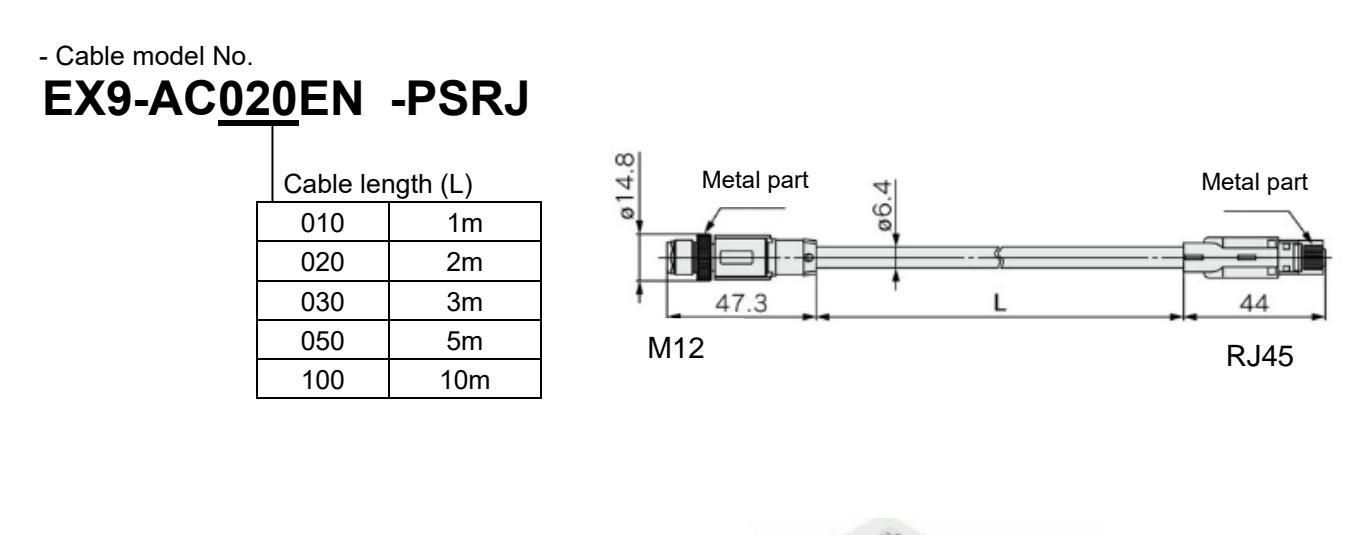

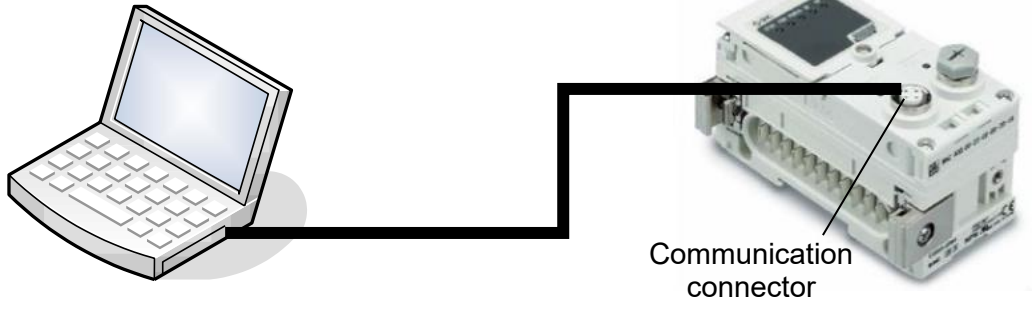

Fig. Example of a direct connection between a PC and SI unit(EX600)

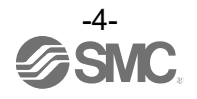

### 4.Software Installation

- Install the software according to the following procedure:
- If an old version of IO-Link Device Tool has been installed on the PC, be sure to uninstall it before installing the new version of IO-Link Device Tool.
- Double-click Setup.exe. The following screen will appear. Select a language and then press [OK].

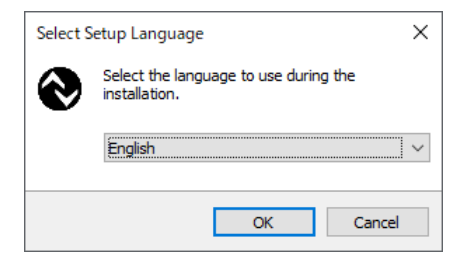

- Check the license terms, and if you agree, check "I accept the agreement" and then press [Next].

| Setup - IO-Link Device Tool V5.1 - PE version 5.1.1                                                                                                    | _                                                         |                                        | ×   |
|----------------------------------------------------------------------------------------------------|-----------------------------------------------------------|----------------------------------------|-----|
| License Agreement<br>Please read the following important information before continuing.                                                                                                    |                                                           | Q                                      |     |
| Please read the following License Agreement. You must accept the te<br>agreement before continuing with the installation.                                                                                                    | erms of t                                                 | this                                   |     |
| Software License Conditions<br>Copyright © 2020 TMG Technologie und Engineering GmbH                                                                                                    |                                                           | ^                                      |     |
| Rights of Use         1. We grant you the non-exclusive right of intended use of th         The intended use is limited to one workplace and only in c         with the delivered Hardware. The right of use shall be uni         2. You may use the Software solely on the hardware referr         technical data sheet or in the instruction manual, in the ab | ne Softv<br>onjunctio<br>imited in<br>ed to in<br>sence o | vare.<br>on<br>time.<br>the<br>fsuch v |     |
| <ul> <li>I accept the agreement</li> <li>I do not accept the agreement</li> </ul>                                                                                                    |                                                           |                                        |     |
| <u>N</u> ext                                                                                                    | t >                                                       | Can                                    | cel |

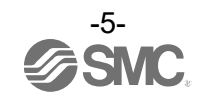

- Select a folder to install the software and then press [Next].

| Setup - IO-Link Device Tool V5.1 - PE version 5.1.1                                     | _              |       | ×  |
|-----------------------------------------------------------------------------------------|----------------|-------|----|
| Select Destination Location<br>Where should IO-Link Device Tool V5.1 - PE be installed? |                | 6     | B  |
| Setup will install IO-Link Device Tool V5, 1 - PE into the following                    | g folder.      |       |    |
| To continue, click Next. If you would like to select a different folder, clic           | k Browse       | 2.    |    |
| C:¥Program Files (x86)¥TMG TE GmbH¥IO-Link Device Tool V5.1 - PE                        | B <u>r</u> ows | se    |    |
|                                                                                         |                |       |    |
|                                                                                         |                |       |    |
|                                                                                         |                |       |    |
|                                                                                         |                |       |    |
| At least 34.4 Mb of free disk space is required.                                        |                |       |    |
| < <u>B</u> ack <u>N</u> ext >                                                           |                | Cance | el |

- If you want to add a shortcut, check "Create a desktop shortcut" and then press [Next].

| Setup - IO-Link Device Tool V5.1 - PE version 5.1.1                                                       | -                 |       | ×   |
|----------------------------------------------------------------------------------------------------|-------------------|-------|-----|
| Select Additional Tasks<br>Which additional tasks should be performed?                                    |                   | G     |     |
| Select the additional tasks you would like Setup to perform wh<br>Device Tool V5.1 - PE, then click Next. | ile installing IO | -Link |     |
| Additional shortcuts:                                                                                     |                   |       |     |
| Create a desktop shortcut                                                                                 |                   |       |     |
|                                                                                                    |                   |       |     |
|                                                                                                    |                   |       |     |
| < <u>B</u> adk                                                                                            | <u>N</u> ext >    | Can   | cel |

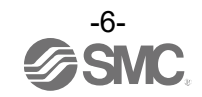

- Check the installation conditions and if everything looks correct, press [Install].

| Setup - IO-Link Device Tool V5.1 - PE version 5.1.1 -                                                         |       | ×     |
|----------------------------------------------------------------------------------------------------|-------|-------|
| Ready to Install<br>Setup is now ready to begin installing IO-Link Device Tool V5.1 - PE on your<br>computer. |       |       |
| Click Install to continue with the installation, or click Back if you want to revier<br>change any settings.  | /v or |       |
| Destination location:<br>C:¥Program Files (x86)¥TMG TE GmbH¥IO-Link Device Tool V5.1 - PE                     | 1     | ^     |
| Additional tasks:<br>Additional shortcuts:<br>Create a desktop shortcut                                       |       |       |
|                                                                                                    |       |       |
| <                                                                                                    |       | ~     |
| ~                                                                                                    |       |       |
| < <u>B</u> ack Install                                                                                        | Ca    | incel |

- The above screen appears when the installation is successful. Then press [Finish].

| Setup - IO-Link Device Too | V5.1 - PE version 5.1.1                                                                                                    | _                                                      |            | $\times$    |
|----------------------------|----------------------------------------------------------------------------------------------------|--------------------------------------------------------|------------|-------------|
|                            | Completing the IO-<br>Tool V5.1 - PE Setu<br>Setup has finished installing IO-Lin<br>your computer. The application ma<br>the installed shortcuts.<br>Click Finish to exit Setup. | Link De<br>p Wizar<br>k Device Tool 1<br>y be launched | vice<br>rd | on<br>tting |
|                            |                                                                                                    | <u>F</u> inish                                         |            |             |

The following description uses the manifold configuration example shown in Fig. 1.

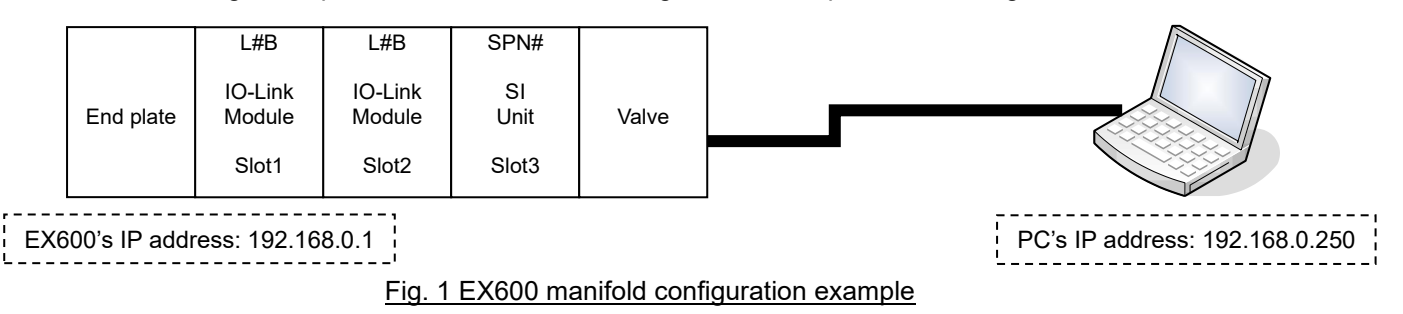

### 5.Starting the Software

- When the IO-Link Device Tool V#.# is started, the following screen appears.
- Select the Help > Content, to refer to the User Manual prepared by TMG (read the manual for a detailed description of the operations).

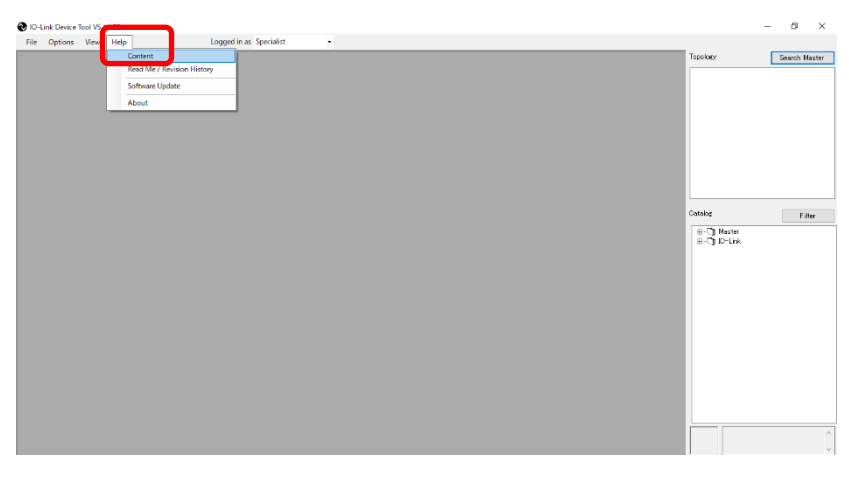

- Select a user role depending on the user authorization.

| User roles  | Password setting | Initial password |
|-------------|------------------|------------------|
| Specialist  | Allowed          | special          |
| Maintenance | Not allowed      | maintain         |
| Operator    | Not allowed      | None             |

\* For details of the user roles, refer to the User Manual prepared by TMG.

| <b>N</b> 10- | Link Device | Tool V5 | 1 - PE |                           |                                 | – 🗆 X         |
|--------------|-------------|---------|--------|---------------------------|---------------------------------|---------------|
| File         | Options     | View    | Help   | Logged in as Specialist - |                                 |               |
|              |             |         |        |                           | Topology Catalog Catalog D-Link | Search Master |
|              |             |         |        |                           |                                 | ^<br>~        |

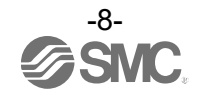

### 6.Importing an IOLM File

To use the IO-Link Module in the EX600, EX245 and EXW1 series for IO-Link Device Tool, a dedicated setting file (IOLM file) must be imported.

| For an EX600-SPN3/4 SI unit:   | SMC-EX600-SPN- | LxB1-202***** | -IOLM1.5.zip              | )            |
|--------------------------------|----------------|---------------|---------------------------|--------------|
| For an EX600-SEN7/8 SI unit:   | SMC-EX600-SEN  | 7_8-LxB1-202* | *****-IOLM1.              | 5.zip        |
| For an EX600-SEC3/4 SI unit:   | SMC-EX600-SEC  | 3_4-LxB1-202* | *****-IOLM1.              | 5.zip        |
| For an EX600-SEN3-X80 SI unit: | SMC-EX600-SEN- | LxB1-202***** | -IOLM1.5.zip              | )            |
| For an EX600-MPN1 SI unit:     | SMC-EX600-MPN  | -LxB1-202**** | <sup>•</sup> -IOLM1.5.zij | p            |
| For an EX600-MEN1 SI unit:     | SMC-EX600-MEN  | -LxB1-202**** | <sup>•</sup> -IOLM1.5.zij | p            |
| For an EX600-MEC1 SI unit:     | SMC-EX600-MEC  | -LxB1-202**** | <sup>•</sup> -IOLM1.5.zij | p            |
| For an EX245-SPN1A SI unit:    | SMC-EX245-SPN  | _FX-Lx1-202** | ***-IOLM1.5               | zip          |
| For an EX245-SPN2A/3A SI unit: | SMC-EX245-SPN  | _Cu-Lx1-202** | ***-IOLM1.5               | zip          |
| For an EXW1-BECAC compact w    | ireless base:  | SMC-EXW1-E    | 3EC-202*****              | -IOLM1.5.zip |
| For an EXW1-BPNAC1 compact     | wireless base: | SMC-EXW1-E    | 3PN-202*****              | -IOLM1.5.zip |
| For an EXW1-BENAC1 compact     | wireless base: | SMC-EXW1-E    | 3EN-202*****              | -IOLM1.5.zip |

- The following shows how to import an IOLM file.
- (1) Select Options > Import IOLM (IO-Link Module Description).

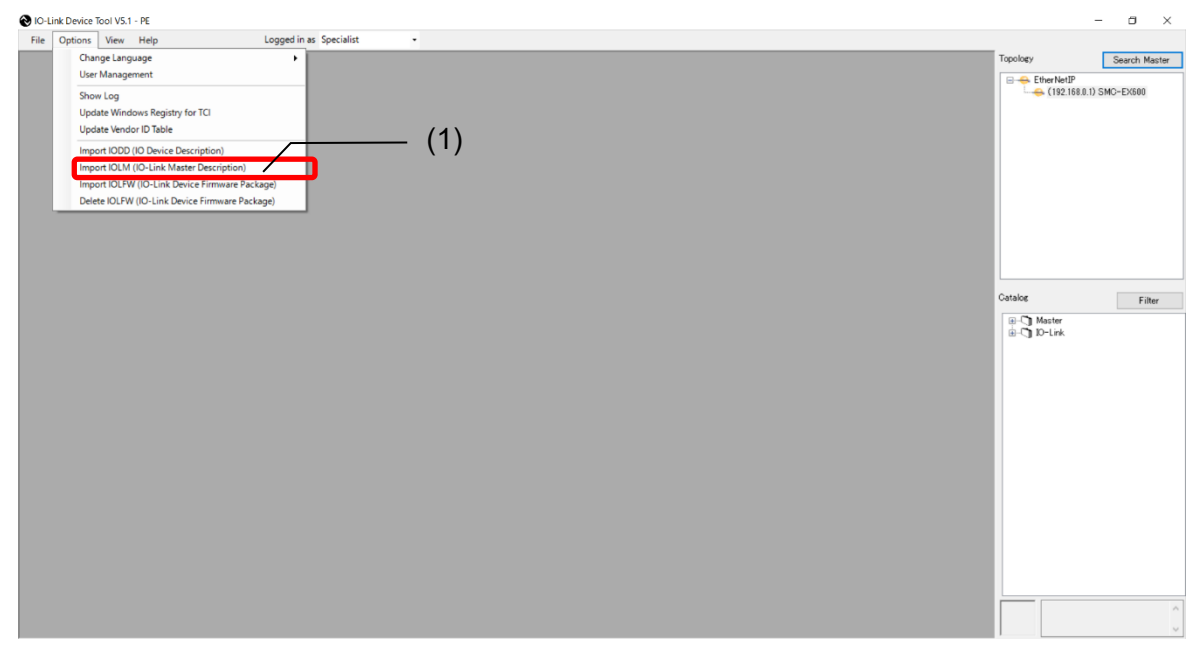

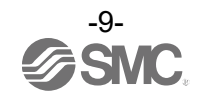

(2) Select a folder where the IOLM file in zip format is saved.

(3) Press [OK].

- (4) Check the IOLM file to be imported.
- (5) Press [Import].
- (6) "SMC Corporation" is added to the Module folder in the Catalog.

| NO-Link Device Tool V5.1 - PE |                                                                                                    |                                                                                                    | - 0 ×                     |
|-------------------------------|----------------------------------------------------------------------------------------------------|----------------------------------------------------------------------------------------------------|---------------------------|
| File Options View Help        | Logged in as Specialist •                                                                                                    | Topology                                                                                                    | Search Master             |
| (4)                           | Import IOLM - IO Master Description Path CVUlsersWKAI5_059VDesktop Filter Vendor IDDevice IDFieldbusFieldbusFIEldbusFIEldbusFIEldbusFIEldbusFIEldbusFIEldbusFIEldbusFIEldbusFFIEldbusFFIEldbu | 2)                                                                                                    | 0.2) SMC-EX600-SPN8/S     |
|                               | JDLM         Subdirectory         Vendor ID         Device ID           SMC-EX800.SPN-UxB1-20201123+0LM1.5         0x0083         0x010015                                                                                                    |                                                                                                    |                           |
|                               | 711/9-00ФШ     ×       Search path for IOLM import       72/1/97       © OneDrine       2       2       2       4       9       9/201-K       2       9/201-K       2       9/201-K       3       9/201-K       9       9/201-K       9/201-K       9/201-K       9/201-K       9/201-K       9/201-K       9/201-K       9/201-K       9/201-K       9/201-K       9/201-K       9/201-K       9/201-K       9/201-K       9                                                                                                    | (5)<br>Cotalog<br>Cotalog<br>Co | Filter<br>PPDFT<br>C SMDH |

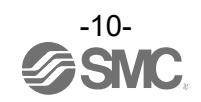

### 7.Importing an IODD File

- To set an IO-Link Device by using IO-Link Device Tool, an IODD file for each device must be imported.
  - For how to obtain an IODD file, contact the manufacturer of your device.
  - How to import the IODD file of the SMC EX260-SIL1 is shown below.
    - The IODD file can be downloaded from the URL below.
      - URL: https://www.smcworld.com/en-jp/

Documents/Download >> Operation Manuals >> Fieldbus System Serial Transmission System >> IO-Link Device>> EX260-SIL1 >> Configuration File

(1) Select the Option > Import IODD (IO Device Description).

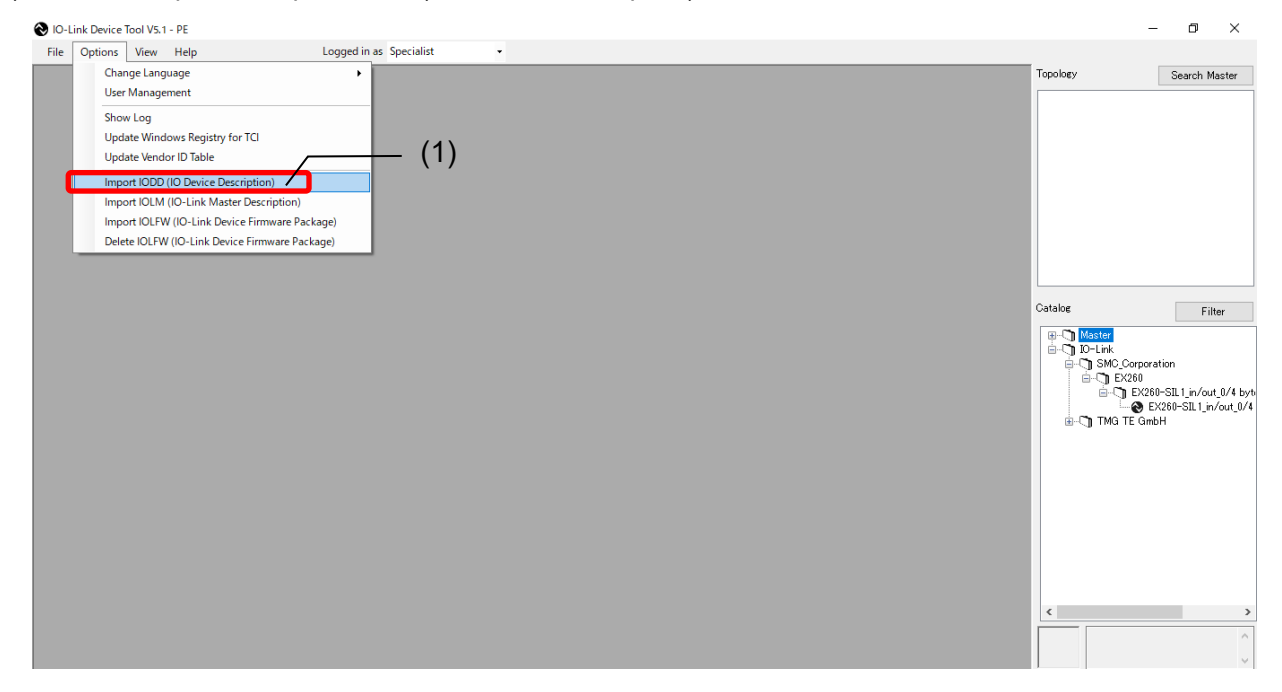

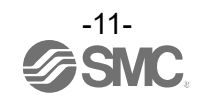

(2) Select the folder where the IODD file is saved.

- (3) Press [OK].
- (4) Check the IODD file to be imported.
- (5) Press [Import].
- (6) EX260-SIL is added to the IO-Link folder in the Catalog.

| $\odot$     | IO-Link Device | Tool V5.1 | - PE   |                                      |                                  |                                    |                 |                        |                         | – 0 ×           |     |
|-------------|----------------|-----------|--------|--------------------------------------|----------------------------------|------------------------------------|-----------------|------------------------|-------------------------|-----------------|-----|
| F           | File Options   | View      | Help   | Logged in as Specia                  | ist 🔹                            |                                    |                 |                        |                         |                 |     |
|             |                |           | Import | IODD                                 |                                  |                                    |                 |                        | (2) <sup>Topology</sup> | Search Master   |     |
| $(\Lambda)$ |                |           | Path   | G#SMC-EX260-SIL1#SMC-EX260-S         | IL1¥SMC-EX260-SIL1_04_2-20181213 | 8-IODD1WSMC-EX260-SIL1_04_2-201812 | 13-IODD 1.1 🗸 🦯 | IODDFinder             |                         |                 |     |
| (4)         |                |           | Filter | Vendor ID Dev                        | e ID Revision all                | $\checkmark$                       |                 | include subdirectories |                         |                 |     |
|             |                |           |        | IODD                                 |                                  | Additional path                    | Vendor ID       | Device ID              |                         |                 |     |
|             |                |           |        | SMC-EX260-SIL1_04_2-20181213-IODD1.1 | ml                               |                                    | 0x0083          | 0x000159               |                         |                 |     |
|             |                |           |        |                                      | フォルダーの参照                         | ×                                  |                 |                        |                         |                 |     |
|             |                |           |        |                                      |                                  |                                    |                 |                        |                         |                 | (6) |
|             |                |           |        |                                      | Search path for IODD import      |                                    |                 |                        |                         |                 | (0) |
|             |                |           |        |                                      |                                  |                                    |                 |                        | Catalog                 | Filter          |     |
|             |                |           |        |                                      | > sample                         |                                    |                 |                        |                         | lager           |     |
|             |                |           |        |                                      | > SMC                            |                                    |                 |                        |                         | SMC_Corporation |     |
|             |                |           |        |                                      | SMC-EX260-SIL1                   |                                    |                 |                        |                         |                 |     |
|             |                |           |        |                                      | ✓ SMC-EX260-S                    | IL1_04_2-20181213-IODD1            |                 |                        |                         | TMG TE GmbH     |     |
|             |                |           |        |                                      | SMC-EX26                         | 50-SIL1_04_2-20181213-IODD1.1      |                 |                        |                         | -               |     |
|             |                |           |        |                                      | 画面データ                            |                                    | (2)             |                        |                         |                 |     |
|             |                |           |        |                                      | <                                | , ×                                | (3)             |                        |                         |                 |     |
|             |                |           |        |                                      |                                  |                                    |                 |                        |                         |                 |     |
|             |                |           |        |                                      |                                  | OK ++7751                          |                 |                        |                         | (5)             |     |
|             |                |           |        |                                      |                                  |                                    |                 |                        |                         | . ,             |     |
|             |                |           | Se     | elect all                            |                                  |                                    | Cancel          | Import                 |                         |                 |     |
|             |                |           | _      |                                      |                                  |                                    |                 |                        | <                       | >               |     |
|             |                |           |        |                                      |                                  |                                    |                 |                        |                         | ^               |     |
|             |                |           |        |                                      |                                  |                                    |                 |                        |                         | V               |     |

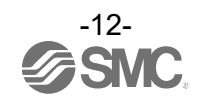

### 8. How to Use the Software

#### 8.1. The IO-Link Module setting screen

#### 8.1.1. Search Master

- After connecting the SI unit or compact wireless base to a PC, supply power to the EX600 or EXW1 and conduct the operation as follows.

#### Note: EX245 does not support the function of Search Master.

- (1) Press [Search Master].
- (2) When the scanned EX600 or EXW1 is shown on the Master Discovery screen, double-click it. The IO-Link Module setting screen will appear.
  - \* If the EX600 or EXW1 does not appear, perform the following. - Make sure an IP address has been set for the SI unit or compact wireless base. - Turn off the EX600 or EXW1 and then turn it on again. - Restart the IO-Link Device Tool. (1) TMG\_TOOL\_200604 File Options View Help Logged in as Specialist Search Maste Topology (2)Master Discovery × C IP => Catalog Filter B-C) Master B-C) IO-Link

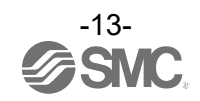

#### 8.1.2. Individual selection

- After connecting the SI unit or compact wireless base to a PC, supply power to the EX600, EX245 or EXW1 and conduct the operation as follows.

- (1) Select the IOLM file that matches the SI unit or compact wireless base to be used.
- (2) Drag and move to Topology. The IO-Link Module setting screen will appear.
- (3) Press [Enter IP address] to display the input screen.
- (4) Input the IP address of the using SI unit or compact wireless base.
- (5) Press [OK].

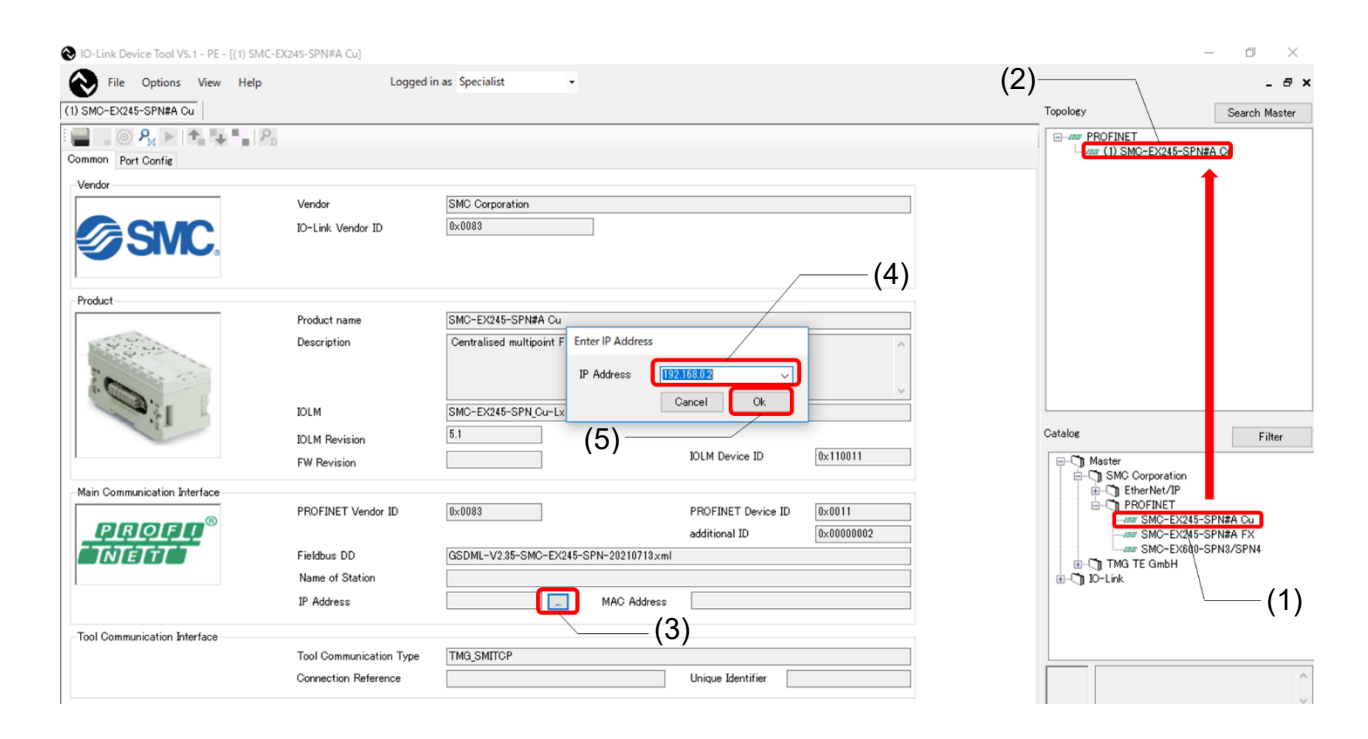

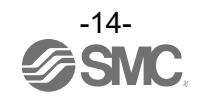

#### 8.2. IO-Link Module Setting Screen

- The IO-Link Module Setting Screen has the three tabs shown below. Selecting a tab changes the screen.

|    | •           |                                                                                     |
|----|-------------|-------------------------------------------------------------------------------------|
| Nº | Tab name    | Outline                                                                             |
| 1  | Common      | Shows specific information such as the vendor ID of the EX600/EX245/EXW1.           |
| 2  | Port Config | Shows information on devices connected to the ports of the EX600-L#B1 or EX245-L#1. |
| 3  | Settings    | Shows parameter setting information for the EX600-L#B1.                             |

## Note: EX600-SEC3/SEC4, EX600-MEN1, EX600-MEC1, EX245-SPN#A, EXW1-BECAC, EXW1-BPNAC1 and EXW1-BENAC1 don't support the Settings tab.

#### 8.3. Common Screen

- The Common Screen of the SMC-EX600/EX245/EXW1 shows property data such as the Vendor ID. (The image is an example of EX600.)

| No-Link Device Tool V5.1 - PE         |                         |                                                  |                           |                | -              | - a ×            |
|---------------------------------------|-------------------------|--------------------------------------------------|---------------------------|----------------|----------------|------------------|
| File Options View Help                | Logged in as Spe        | cialist •                                        |                           |                |                |                  |
| (192.168.0.2) SMC-EX600-SPN3/SPN4     |                         |                                                  |                           |                | Topology       | Search Master    |
| 😢 (192.168.0.2) SMC-EX600-SPN3/SPN4   |                         |                                                  |                           |                | PROFINET       | SMC-EVEND-SDN9/S |
| · · · · · · · · · · · · · · · · · · · |                         |                                                  |                           | Settings ok    | (102.100.02)   | 0.00 2000 0.1000 |
| Common Port Config Settings           |                         |                                                  |                           |                |                |                  |
| Vendor                                |                         |                                                  |                           |                |                |                  |
| (1)                                   | Vendor                  | SMC Corporation                                  |                           |                |                |                  |
|                                       | IO-Link Vendor ID       | 0×0083                                           |                           |                |                |                  |
|                                       |                         |                                                  |                           |                |                |                  |
|                                       |                         |                                                  |                           |                |                |                  |
| Product                               |                         |                                                  |                           |                |                |                  |
| (3)                                   | Product name            | SMC-EX600-SPN8/SPN4                              |                           |                |                |                  |
|                                       | Description             | Centralised multipoint Fieldbus System for digit | al and analogue I/O and I | O-Link         |                |                  |
| 1                                     |                         |                                                  |                           |                |                |                  |
| Claim Da                              |                         |                                                  |                           | ~              |                |                  |
| (4)                                   | JOLM                    | SMC-EX600-SPN-LxB1-20201123-JOLM1.5xml           |                           |                |                |                  |
| 9                                     | JOLM Revision           | 5.1                                              |                           |                |                |                  |
|                                       | FW Revision             | 1.0.0/1.0.0                                      | IOLM Device ID            | 0×010015       |                |                  |
| Main Communication Interface          |                         |                                                  |                           |                |                |                  |
| ®                                     | Fieldbus Vendor ID      | 0×0083                                           | Fieldbus Device ID        | 0×0015         |                |                  |
| <u> </u>                              |                         |                                                  | additional ID             | 0x0000001      |                | ,                |
|                                       | Fieldbus DD             | GSDML-V2.35-SMC-EX600-SPN3_4-20201029×r          | ml                        |                | Catalog        | Filter           |
|                                       | Name of Station         | ex600-spn                                        |                           |                | B-C Master     |                  |
| (5)                                   | IP Address              | 192.168.0.2 E (6) MAC Address                    | 00:23:C6:55:22:33         |                | B-C SMC Corpor | ation<br>ET      |
| Tool Communication Interface          |                         |                                                  |                           |                | TMG TE Gm      | ьн               |
|                                       | Tool Communication Type | TMG_SMITCP                                       |                           |                | a ja un        |                  |
|                                       | Connection Reference    | 192.168.0.2                                      | Unique Identifier 0       | 23:C6:55:22:33 |                |                  |
| 1                                     |                         |                                                  |                           |                |                |                  |
|                                       |                         |                                                  |                           |                |                |                  |

| Nº | Item              | Outline                                                                        |
|----|-------------------|--------------------------------------------------------------------------------|
| 1  | Vendor            | SMC Corporation, fixed value                                                   |
| 2  | IO-Link Vendor ID | 0x0083, fixed value                                                            |
| 3  | Product name      | The SI unit or compact wireless base name, fixed value                         |
| 4  | IOLM              | Shows the name of the IOLM file being used.                                    |
| 5  | IP Address        | Shows the IP address of the SI unit or compact wireless base being monitored.  |
| 6  | MAC Address       | Shows the MAC address of the SI unit or compact wireless base being monitored. |

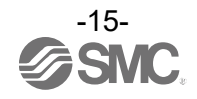

#### 8.4. Port Config Screen

#### 8.4.1. Reading the IO-Link Port Settings

- The following shows how to read the port settings of the EX600-L#B1, EX245-L#1 or EXW1-RL#.

- (1) Set the status to [Go Online].
- (2) Press [read from master] to read the port settings of the EX600-L#B1, EX245-L#1 or EXW1-RL#.

| Ol-Link Device Tool V5.1 - PE (1) ► : Offline IO-Link Device Tool V5.1 - PE                                                                                                    | - a ×                                                                                                    |
|----------------------------------------------------------------------------------------------------|----------------------------------------------------------------------------------------------------|
| File         Options         View         Help         Logged in as         Specialist         Topolog           (112.168.0.2)         SMO-EX500-EX500-E | losy Search Master                                                                                                    |
| If 192 188.0.23       Exting all         Onmon       Port         Mode       Verder         Port       Mode         INTER 4.4       D-Lick         INTER 4.4       D-Lick         INTER 4.4       D-Lick         INTER 4.4       D-Lick         INTER 5.4       D-Lick         INTER 5.4       D-Lick </td <td>Mester<br/>Master<br/>Master<br/>Master<br/>Def Filter<br/>Master<br/>Def PROPNET<br/>Def PROPNET<br/>Def PROPNET<br/>Def PROPNET<br/>Def PROPNET<br/>Def PROPNET</td>                                                                                                    | Mester<br>Master<br>Master<br>Master<br>Def Filter<br>Master<br>Def PROPNET<br>Def PROPNET<br>Def PROPNET<br>Def PROPNET<br>Def PROPNET<br>Def PROPNET |

### O-Link Device Tool V5.1 - PE

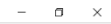

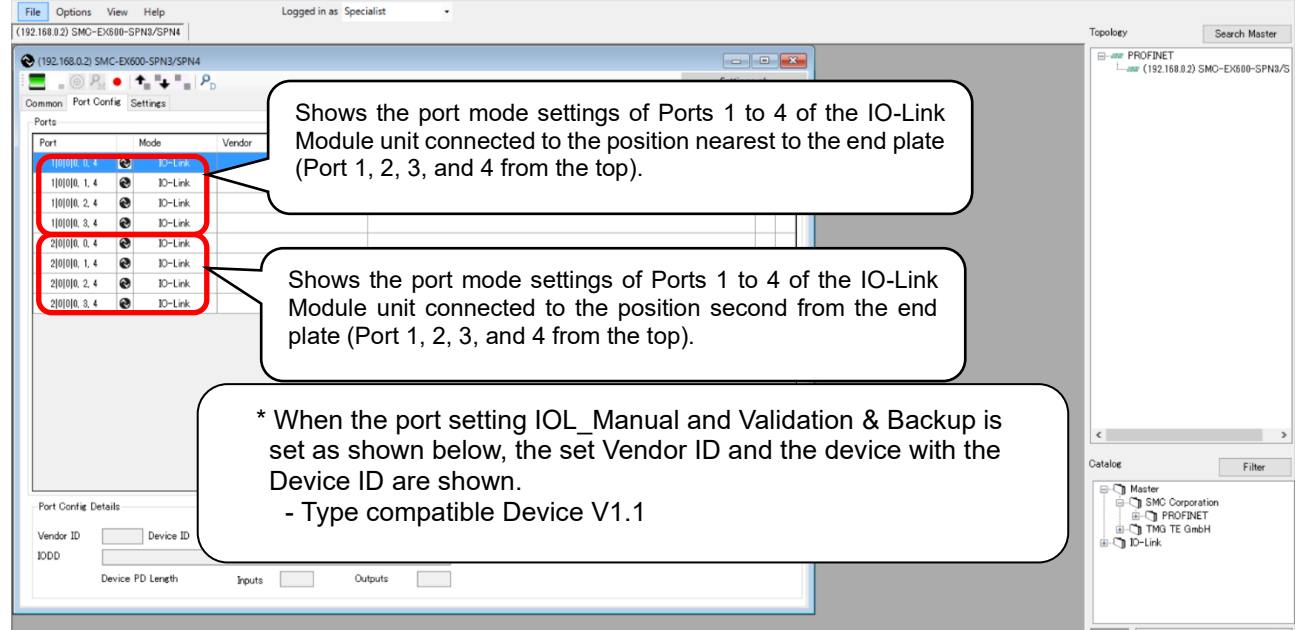

Note: In the case of EX245, show from the IO-Link Module unit connected to the position nearest to the SI unit.

In the case of EXW1, show from wireless channele 1.

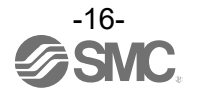

#### 8.4.2. Changing the Settings of the IO-Link Ports (Only possible when not connected to PLC)

- The following shows how to change the port settings of the EX600-L#B1 by using IO-Link Device Tool. \* EXW1 series cannot change IO-Link ports by the IO-Link Device Tool.
- (1) Set the status to [Go Offline].
- (2) Place the cursor on [Mode] of the Port whose setting you want to change and right-click the mouse. The settings for the port will be shown.
- (3) Place the cursor on the desired Port settingand left-click the mouse. [Mode] will be set to that setting.
- (4) When you press [Go Online], the "Synchronize Port Configuration" screen will appear.
- (5) Press [write to master] to apply the setting to the EX600-L#B1.

| NO-Link Device Tool V5.1 - | PE                                                                                        |                                                                                                    |                   |
|----------------------------|-------------------------------------------------------------------------------------------|----------------------------------------------------------------------------------------------------|-------------------|
| File Options View          | <sub>Help</sub> (1)(4)                                                                    | Logged in as Specialist -                                                                                                    |                   |
| (192.168.0.1) SMC-EX600    |                                                                                           |                                                                                                    |                   |
| (192.168.0.1) SMC-EX600    | )                                                                                         |                                                                                                    |                   |
| 0 2 1                      | (2)                                                                                       |                                                                                                    |                   |
| Common Port Config Set     | ttings /                                                                                  | (3)                                                                                                    |                   |
| Ports                      |                                                                                           |                                                                                                    |                   |
| Port M                     | 1ode Vendor                                                                               | Device                                                                                                    |                   |
| 1 0 0 0, 0, 4 💽            | IO-Lint                                                                                   |                                                                                                    |                   |
| 1 0 0 0, 1, 4 🛛 🕙          | IO-Link                                                                                   |                                                                                                    |                   |
| 1 0 0 0, 2, 4 📎            | IO DO P                                                                                   |                                                                                                    |                   |
| 1 0 0 0, 3, 4 🕑            | IO-<br>nc                                                                                 |                                                                                                    |                   |
| 2 0 0 0, 0, 4              | IO-Low                                                                                    |                                                                                                    |                   |
|                            | IO-Link                                                                                   |                                                                                                    |                   |
|                            | IO-Link                                                                                   |                                                                                                    |                   |
| 2101010, 3, 4              | IO-Link                                                                                   |                                                                                                    |                   |
|                            |                                                                                           |                                                                                                    |                   |
|                            |                                                                                           |                                                                                                    |                   |
|                            |                                                                                           |                                                                                                    |                   |
|                            | Synchronize Port Con                                                                      | nfiguration                                                                                                    |                   |
|                            |                                                                                           | ,                                                                                                    | _                 |
|                            | Configured by PL                                                                          | C Module Configuration Change                                                                                                    | ed                |
|                            | PLC connected                                                                             | Port Configuration Changed                                                                                                    | (5)               |
|                            |                                                                                           | Master Variables Changed                                                                                                    |                   |
|                            | The port configurati<br>choose whether you<br>to the tool or wheth<br>tool to the master. | ion or master variables have been changed. You<br>u want to transfer the configuration from the ma<br>her you want to transfer the configuration from t | can<br>ster<br>he |
|                            | read from master                                                                          | r write to master Cancel                                                                                                    |                   |

- \* When the SI unit is EX600-SPN3/4, EX600-MPN1, EX245-SPN#A, EXW1-BECAC, EXW1-BPNAC1 or EXW1-BENAC1 use the configuration software of the PLC or IO Configurator (only EXW1) to change the parameters of EX600-L#B1, EX245-L#1 and EXW1-RL#.
- \* Parameters cannot be changed by the IO-Link Device Tool while communication with the PLC is established.

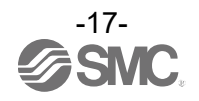

#### 8.4.3. Scanning IO-Link Devices

- The following shows the procedures for scanning IO-Link devices when communication with IO-Link devices connected to the EX600-L#B1, EX245-L#1 or EXW1-RL# is established.
- (1) Set the status to [Go Online].
- (2) Press [Check Devices]. The connected IO-Link devices will be shown.
- (3) Press [Takeover devices into engineering].
- (4) Models, etc. of the connected IO-Link devices are shown.

| . 100.0.1) 3                                                                                                    |                                                                                         |                                                                                                    |                                                             |                           |              |                                                                                                    |     |                                |                    |
|----------------------------------------------------------------------------------------------------|-----------------------------------------------------------------------------------------|----------------------------------------------------------------------------------------------------|-------------------------------------------------------------|---------------------------|--------------|----------------------------------------------------------------------------------------------------|-----|--------------------------------|--------------------|
| Bort Con                                                                                                    | € fin C u                                                                               | • • • <b>Ľ</b>                                                                                                    | 2                                                           |                           |              |                                                                                                    |     | Settings ok                    |                    |
| in Fort Con                                                                                                    | ine Set                                                                                 | ttings                                                                                                    |                                                             |                           |              |                                                                                                    |     |                                |                    |
|                                                                                                    | N                                                                                       | Node                                                                                                    | Vendor                                                      |                           | De           | avice                                                                                                    |     | I 0                            |                    |
| 000, 0, 4                                                                                                    | ۲                                                                                       | IO-Link                                                                                                    |                                                             |                           |              |                                                                                                    |     |                                |                    |
| 000, 1, 4                                                                                                    | 0                                                                                       | IO-Link                                                                                                    |                                                             |                           |              |                                                                                                    |     |                                |                    |
|                                                                                                    | 0                                                                                       | IO-Link                                                                                                    |                                                             | Check D                   | levices      |                                                                                                    |     |                                |                    |
| 101010, 3, 4<br>101010 0 4                                                                                                    | 8                                                                                       | IO-Link                                                                                                    |                                                             | Port                      |              | Engineering                                                                                                    |     | Rev IO-Link Master             | <br>B              |
| 0000, 1, 4                                                                                                    | 8                                                                                       | IO-Link<br>IO-Link                                                                                                    |                                                             | 0                         | n            |                                                                                                    |     | ISE20B-L                       | 1.1                |
| 0 0 0, 2, 4                                                                                                    | 0                                                                                       | IO-Link                                                                                                    |                                                             | 1                         | n            |                                                                                                    |     |                                |                    |
| 000, 3, 4                                                                                                    | ۲                                                                                       | IO-Link                                                                                                    |                                                             | 2                         | n            |                                                                                                    |     |                                |                    |
|                                                                                                    |                                                                                         |                                                                                                    |                                                             | 3                         | n            |                                                                                                    |     | (3)                            |                    |
|                                                                                                    |                                                                                         |                                                                                                    |                                                             | 1                         | n            |                                                                                                    |     |                                | <br>               |
|                                                                                                    |                                                                                         |                                                                                                    |                                                             | 2                         | n            |                                                                                                    |     |                                |                    |
|                                                                                                    |                                                                                         |                                                                                                    |                                                             | 3                         | n            |                                                                                                    |     |                                |                    |
|                                                                                                    |                                                                                         |                                                                                                    |                                                             |                           | -            |                                                                                                    | Tak | eover devices into engineering | Exit               |
| Config Deta                                                                                                    | ils<br>e Tool '                                                                         | V5.1 - PE                                                                                                    |                                                             |                           |              |                                                                                                    |     |                                |                    |
| Confir Deta<br>ink Device<br>Options<br>8.0.1) SMC<br>92.168.0.1)                                                                                                    | ils<br>e Tool '<br>: Vie<br>:-EX60<br>SMC-                                              | V5.1 - PE<br>ew Help<br>0                                                                                                    |                                                             |                           | Logge        | d in as Specialist                                                                                                    |     |                                |                    |
| Confir Deta<br>ink Device<br>Options<br>8.0.1) SMC<br>92.168.0.1)<br>                                                                                                    | ils<br>Tool Vie<br>E-EX60<br>SMC-<br>PM<br>Confie                                       | V5.1 - PE<br>ew Help<br>EX600                                                                                                    | • • P                                                       |                           | Logge        | d in as Specialist                                                                                                    | •   | 4)                             | <b>Settings ok</b> |
| Confir Deta<br>ink Device<br>Options<br>8.0.1) SMC<br>92.168.0.1)<br>92.168.0.1)                                                                                                    | iils<br>Tool '<br>Vie<br>SMC-<br>SMC-<br>P<br>Confie                                    | V5.1 - PE<br>ew Help<br>0                                                                                                    | • • P                                                       |                           | Logge        | d in as Specialist                                                                                                    | -   | 4)                             | <b>Settings ok</b> |
| Confir Deta<br>ink Device<br>Options<br>8.0.1) SMC<br>92.168.0.1)<br>Configuration<br>92.168.0.1)<br>Configuration<br>92.168.0.1)<br>Confirmed<br>92.168.0.1)<br>Confirmed<br>92.168.0.1]<br>Confirmed<br>92.168.0.1]<br>Confirmed<br>93.168.0.1]<br>Confirmed<br>93.168.0.1]<br>Confirmed<br>93.168.0.1]<br>Conf                                                                                                    | ils<br>Tool Vie<br>-EX60<br>SMC-<br>PM Config                                           | V5.1 - PE<br>w Help<br>EX600<br>Settings<br>Mode                                                                                                    | • • • • • • • • • • • • • • • • • • •                       | Vendor                    | Logge        | d in as Specialist                                                                                                    | •   |                                | Settings ok        |
| Confir Deta<br>ink Device<br>Options<br>8.0.1) SMC<br>92.168.0.1)<br>92.168.0.1)<br>92.168.0.1)<br>100 Port<br>ts<br>ort                                                                                                    | ils<br>Tool Vie<br>-EX60<br>SMC-<br>Confie                                              | V5.1 - PE<br>ew Help<br>EX600<br>Settings<br>Mode                                                                                                    | -Link                                                       | Vendor<br>SMC Corporatio  | Logge        | d in as Specialist           Device                                                                                                    | •   | 4)                             | Settings ok        |
| Confir Deta<br>ink Device<br>Options<br>8.0.1) SMC<br>92.168.0.1)<br>= 0<br>92.168.0.1)<br>= 0<br>rt<br>ts<br>ort<br>1 0 0 0, 0,<br>1 0 0 0, 1.                                                                                                    | ils<br>= Tool 1<br>: Vie<br>-EX60<br>SMC-<br>Confie<br>4<br>4                           | V5.1 - PE<br>w Help<br>EX600<br>Settings<br>Mode<br>Mode<br>10<br>Solution                                                                                                    | -Link                                                       | Vendor<br>SMC Corporation | Logge        | d in as Specialist Device ISE 20B-L                                                                                                    | •   |                                | Settings ok        |
| Confir Deta<br>ink Device<br>Options<br>8.0.1) SMC<br>92.168.0.1)<br>= ©  <br>non Port<br>ts<br>rt<br>1 0 0 0, 0,<br>1 0 0 0, 1,<br>1 0 0 0, 2                                                                                                    | ils<br>= Tool V<br>: Vie<br>-EX60<br>SMC-<br>Confie<br>4<br>4<br>4                      | V5.1 - PE<br>ew Help<br>EX600<br>Mode<br>Mode<br>10<br>0 10                                                                                                    | -Link<br>-Link                                              | Vendor<br>SMC Corporatio  | Logger       | d in as Specialist Device ISE 20B-L                                                                                                    | •   |                                | Settings ok        |
| Confir Deta<br>ink Device<br>Options<br>8.0.1) SMC<br>92.168.0.1)<br>= 0<br>92.168.0.1)<br>= 0<br>92.168.0.1)<br>= 0<br>92.168.0.1)<br>= 0<br>92.168.0.1<br>= 0<br>92.168.0.10<br>= 0<br>92.168.0.10<br>= 0<br>92.168.0.10<br>= 0<br>92.168.0.10<br>= 0<br>92.168.0.10<br>= 0 | iils<br>= Tool 1<br>: Vie<br>= EX60<br>SMC-<br>SMC-<br>Confie<br>4<br>4<br>4<br>4<br>4  | V5.1 - PE<br>w Help<br>EX600<br>Settings<br>Mode<br>O<br>O<br>O<br>O<br>O<br>O<br>O<br>O<br>O<br>O<br>O<br>O<br>O                                                                                                    | -Link<br>-Link<br>-Link<br>-Link                            | Vendor<br>SMC Corporati   | Loggei       | d in as Specialist  Device  ISE20B-L                                                                                                    | •   | 4)                             | Settings ok        |
| Confir Deta<br>ink Device<br>Options<br>8.0.1) SMC<br>92.168.0.1)<br>= 0<br>92.168.0.1)<br>= 0<br>92.168.0.1)<br>= 0<br>92.168.0.1)<br>= 0<br>92.168.0.1)<br>= 0<br>92.168.0.1)<br>= 0<br>92.168.0.1)<br>= 0<br>92.168.0.1)<br>= 0<br>92.168.0.1)<br>= 0<br>92.168.0.1<br>= 0<br>92.168.0.10<br>= 0<br>92.168.0.10<br>= 0<br>92.168.0.10<br>= 0<br>92.168.0.10<br>= 0<br>92.168.0.10<br>= 0<br>92.168.0.10<br>= 0<br>92.168.0.10<br>= 0<br>92.168.0.10<br>= 0<br>92.169.0.10<br>= 0<br>92.168.0.10<br>= 0<br>92.10<br>= 0<br>92.168.0.1   | iile<br>= Tool 1<br>: Vie<br>-EX60<br>SMC-<br>Confie<br>4<br>4<br>4<br>4<br>4<br>4<br>4 | V5.1 - PE<br>w Help<br>EX600<br>Settings<br>Mode<br>0<br>10<br>0<br>10<br>0<br>10<br>0<br>10<br>0<br>10<br>0<br>10<br>0<br>10<br>0<br>10<br>0<br>10<br>0<br>10<br>0<br>10<br>0<br>10<br>0<br>10<br>0<br>10<br>0<br>10<br>0<br>0<br>0<br>0<br>0<br>0<br>0<br>0<br>0<br>0<br>0<br>0<br>0                                                                                                    | -Link<br>-Link<br>-Link<br>-Link<br>-Link                   | Vendor<br>SMC Corporati   | Logger<br>on | d in as Specialist  Device  SE20B-L                                                                                                    | •   | 4)                             | Settings ok        |
| Confir Deta<br>ink Device<br>Options<br>8.0.1) SMC<br>92.168.0.1)<br>92.168.0.1)<br>92.168.0.1)<br>92.168.0.1)<br>92.168.0.1)<br>10000, 0,<br>10000, 0,<br>10000, 1,<br>10000, 2,<br>10000, 0,<br>20000, 0,<br>2000                                                                                                    | 4<br>4<br>4<br>4<br>4                                                                   | V5.1 - PE<br>ew Help<br>EX600<br>Settings<br>Mode<br>0<br>0<br>0<br>0<br>0<br>0<br>0<br>0<br>0<br>0<br>0<br>0<br>0                                                                                                    | -Link<br>-Link<br>-Link<br>-Link<br>-Link<br>-Link          | Vendor<br>SMC Corporati   | Logge        | d in as Specialist  Device  ISE20B-L                                                                                                    | •   | 4)                             | O I                |
| Confir Deta<br>ink Device<br>Options<br>8.0.1) SMC<br>92.168.0.1)<br>= © 1<br>00000, 0<br>10000, 0<br>10000, 0<br>10000, 0<br>10000, 0<br>20000, 0<br>20000, 0<br>20000, 0                                                                                                    | 4<br>4<br>4<br>4<br>4<br>4<br>4                                                         | V5.1 - PE<br>ew Help<br>EX600<br>Mode<br>Settings<br>Mode<br>10<br>C<br>10<br>C<br>C<br>C<br>C<br>C<br>C<br>C<br>C<br>C<br>C<br>C<br>C<br>C | -Link<br>-Link<br>-Link<br>-Link<br>-Link<br>-Link<br>-Link | Vendor<br>SMC Corporati   | Logger<br>on | d in as Specialist  Device  Device Device  Device Device Dev | •   | 4)                             | O I                |
| Confir Deta<br>ink Device<br>Options<br>8.0.1) SMC<br>92.168.0.1)<br>= © 1<br>10000, 0,<br>10000, 0,<br>10000, 1,<br>10000, 2,<br>10000, 0,<br>20000, 0,<br>20000, 0,<br>20000, 0,                                                                                                    | 4<br>4<br>4<br>4<br>4<br>4<br>4<br>4                                                    | V5.1 - PE<br>ew Help<br>EX600<br>Mode<br>O<br>O<br>O<br>O<br>O<br>O<br>O<br>O<br>O<br>O<br>O<br>O<br>O                                                                                                    | Link<br>Link<br>Link<br>Link<br>Link<br>Link<br>Link        | Vendor<br>SMC Corporati   | Logge<br>on  | d in as Specialist  Device  ISE20B-L                                                                                                    | •   | 4)                             | O I                |

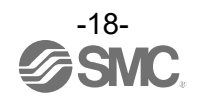

#### 8.4.4. IO-Link Device Validation Function / Data Storage Function Setting (Only possible when not connected to PLC)

- In the "Port Config Details" on the Port Config Screen of the SMC-EX600, the settings for the IO-Link device Validation Function / Data storage function can be set for each port.
- \* EXW1 series cannot change IO-Link Device Validation Function / Data Storage Function Setting by the IO-Link Device Tool.
- (1) Set the status to [Go Offline].
- (2) Select a port whose [Mode] is set to IO-Link.
- (3) Select the validation & Backup setting in [IO-Link Mode].
- \* For details on each setting, refer to the SI unit Operation Manual of protocol used.
- (4) When the status is set to [Go Online], the Synchronize Port Configuration screen appears.
  - Press the [write to master] button, to apply the setting to the EX600-L#B1. \* See page <u>17</u> for the screen.

| 1.4.4    | PD                                                                                            |                                                                                                    | S                                                                                                    | ettings ok |
|----------|-----------------------------------------------------------------------------------------------|----------------------------------------------------------------------------------------------------|----------------------------------------------------------------------------------------------------|------------|
| Settings |                                                                                               |                                                                                                    |                                                                                                    |            |
| Mode     | Vendor                                                                                        | Device                                                                                                    |                                                                                                    |            |
| IO-Link  | SMC Corporation                                                                               | ISE20B-1 (2)                                                                                                    |                                                                                                    |            |
| IO-Link  |                                                                                               | (=)                                                                                                    |                                                                                                    |            |
| IO-Link  |                                                                                               |                                                                                                    |                                                                                                    |            |
| IO-Link  |                                                                                               |                                                                                                    |                                                                                                    |            |
| IO-Link  |                                                                                               |                                                                                                    |                                                                                                    |            |
| IO-Link  |                                                                                               |                                                                                                    |                                                                                                    |            |
| IO-Link  |                                                                                               |                                                                                                    |                                                                                                    |            |
| IO-Link  |                                                                                               |                                                                                                    |                                                                                                    |            |
|          |                                                                                               |                                                                                                    |                                                                                                    |            |
|          |                                                                                               |                                                                                                    |                                                                                                    |            |
|          | Settings<br>Mode<br>10-Link<br>10-Link<br>10-Link<br>10-Link<br>10-Link<br>10-Link<br>10-Link | Settings           Mode         Vendor           IO-Link         SMC Corporation           IO-Link         IO-Link           IO-Link         IO-Link           IO-Link         IO-Link           IO-Link         IO-Link           IO-Link         IO-Link | Settings       Mode     Vendor     Device       IO-Link     SMC Corporation     ISE20B-L     (2)       IO-Link     IO-Link     IO-Link       IO-Link     IO-Link     IO-Link | Settings   |

- \* When the SI unit is EX600-SPN3/4, EX600-MPN1, EX245-SPN#A, EXW1-BECAC, EXW1-BPNAC1 or EXW1-BENAC1 use the configuration software of the PLC or IO Configurator (only EXW1) to change the parameters of EX600-L#B1, EX245-L#1 and EXW1-RL#.
- \* Parameters cannot be changed by the IO-Link Device Tool while communication with the PLC is established.

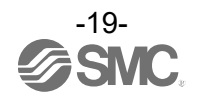

#### 8.4.5. Port Config Details

- In "Port Config Details" on the Port Config screen of the SMC-EX600/EX245/EXW1, information on connected IO-Link devices is shown.

(1) Select a port to which an IO-Link device is connected.

(2) The information on the IO-Link device is shown in "Port Config Details" as shown below.

| Nº | Item                     | Outline                         |
|----|--------------------------|---------------------------------|
| 1  | Vendor ID                | Vendor ID                       |
| 2  | Device ID                | Device ID                       |
| 3  | Product ID               | Product ID                      |
| 4  | IODD                     | IODD file name                  |
| 5  | Device PD Length Inputs  | Input size of the process data  |
| 6  | Device PD Length Outputs | Output size of the process data |

| 192:100.0.1) SN | AC-EX600      |                     |          |   |  |         |      |
|-----------------|---------------|---------------------|----------|---|--|---------|------|
| e Port Co       | nfig Sauliana | - PD                | (1)      |   |  | Setting | s ok |
| orts            | anne Gettings |                     |          |   |  |         |      |
| Port            | Mode          | Vendor              | Device   | 1 |  |         | 0    |
| 1 0 0 0, 0, 4   | IO-I          | ink SMC Corporation | n ISE20B |   |  |         |      |
| 1 0 0 0, 1, 4   | 🕑 IO-I        | ink                 |          |   |  |         |      |
| 1 0 0 0, 2, 4   | 🕑 IO-I        | ink                 |          |   |  |         |      |
| 1 0 0 0, 3, 4   | IO-I          | ink                 |          |   |  |         |      |
| 2 0 0 0, 0, 4   | IO-I          | ink                 |          |   |  |         |      |
| 2 0 0 0, 1, 4   | IO-I          | ink                 |          |   |  |         |      |
| 2 0 0 0, 2, 4   | IO-I          | ink                 |          |   |  |         |      |
| 2 0 0 0, 3, 4   | 🕑 IO-I        | ink                 |          |   |  |         |      |
|                 |               |                     |          |   |  |         |      |
|                 |               |                     | (2)      |   |  |         |      |

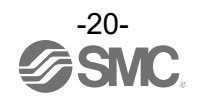

#### 8.5. Settings Screen

- The Setting Screen shows parameter setting information for the EX600-L#B1.

\* EX600-SEC3/SEC4, EX600-MEN1, EX600-MEC1, EX245-SPN#A, EXW1-BECAC, EXW1-BPNAC1 and EXW1-BENAC1 don't support the Setting screen.

#### 8.5.1. Reading IO-Link Module Parameters

- The following shows the procedure to read the parameters of the EX600-L#B1.

- For details of the parameters, refer to the SI unit Operation Manual of protocol used.

- (1) Set the status to [Go Online].
- (2) Select the [Settings] tab. The parameters of the unit selected in "List of Masters" will be shown.
- (3) The units can be switched in "List of Masters" area.
- (4) "Maximum" of "Total Input/Output Size" shows the maximum acceptable configuration size that can be occupied, and "Configured" shows the actually occupied configuration size (for the EX600-SEN7/SEN8 and EX600-SEN3-X80 only).

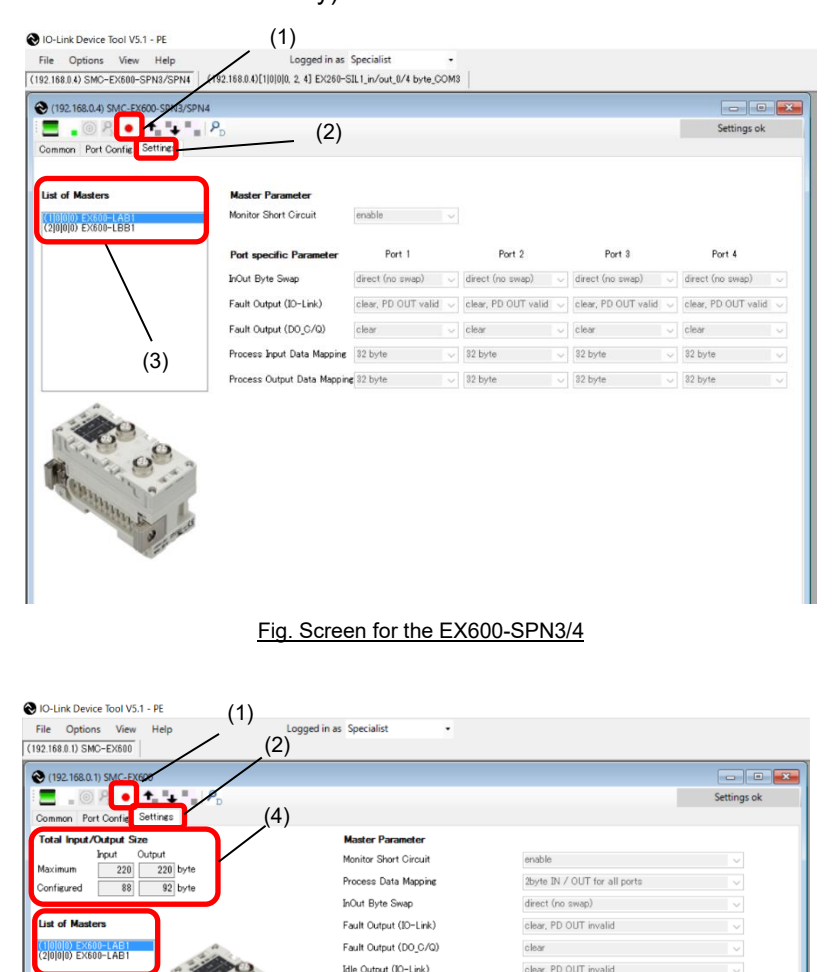

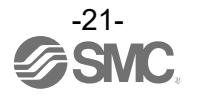

Fig. Screen for the EX600-SEN7/SEN8, and EX600-SEN3-X80

Idle Output (DO\_C/Q)

Port specific Para

(3)

clear

#### 8.5.2. Setting the IO-Link Module Parameters (Only possible when not connected to PLC) (for the EX600-SEN7/SEN8, and EX600-SEN3-X80 only)

- The following shows the procedure to set the parameters of the EX600-L#B1.

- For details of the parameters, refer to the SI unit Operation Manual of protocol used.

- (1) Set the status to [Go Offline].
- (2) Select the [Settings] tab. The parameters of the unit selected in "List of Masters" will be shown.
- (3) The units can be switched in "List of Masters" area.
- (4) When the status is set to [Go Online] after changing the "Module Parameter," the "Synchronize Port Configuration" screen appears.
- (5) Press [write to master] to apply the parameters to the unit.

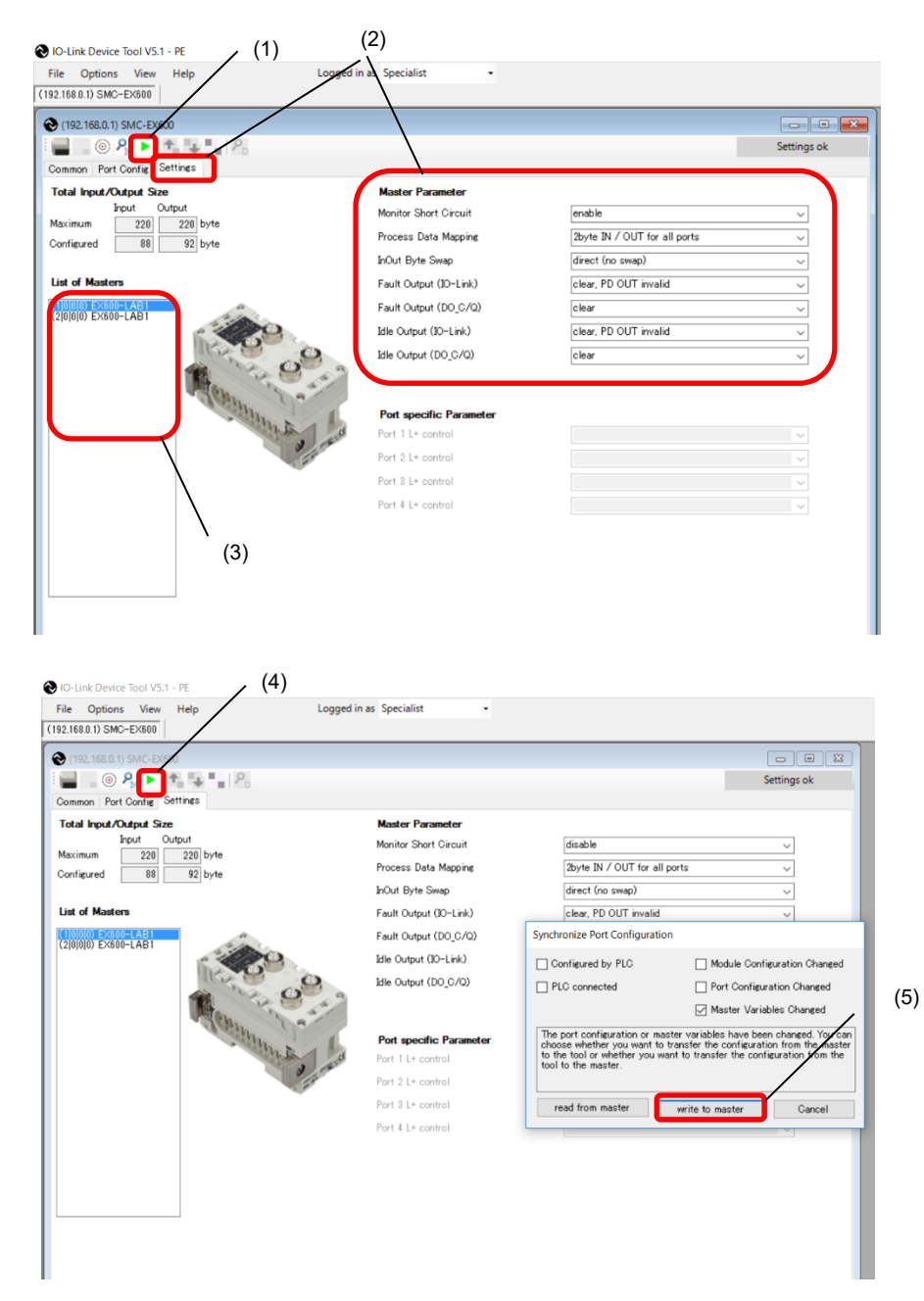

- \* When the SI unit is EX600-SPN3/4, EX600-MPN1, EX245-SPN#A, EXW1-BECAC, EXW1-BPNAC1 or EXW1-BENAC1 use the configuration software of the PLC or IO Configurator (only EXW1) to change the parameters of EX600-L#B1, EX245-L#1 and EXW1-RL#.
- \* Parameters cannot be changed by the IO-Link Device Tool while communication with the PLC is established.

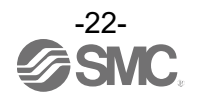

#### 8.6. Setting the IO-Link Devices

#### 8.6.1. Reading Information on IO-Link Devices

- Reading information on an IO-Link device can be performed using the following procedure.

- The following screens are examples of using a pressure switche ISE20B-L. The dedicated IODD file has been imported in advance.

\* Screens differ depending on the IO-Link device.

- (1) Select an IO-Link device to read information, after setting the status to [Go Online], and double-click the row.
- (2) The Common tab screen for IO-Link devices appears in a new window.
- (3) Pressing the [Upload from device] button, the information on the connected IO-Link device will be read.

|                                                                                                    | O-Link Device Tool V5.1 - PE                                                                                                    |                                                                                                    |
|----------------------------------------------------------------------------------------------------|----------------------------------------------------------------------------------------------------|----------------------------------------------------------------------------------------------------|
|                                                                                                    | File Options View Help Logged in as Specialist                                                                                                    |                                                                                                    |
|                                                                                                    | (192.1680.1) SMC-EX600 (1)                                                                                                    |                                                                                                    |
|                                                                                                    | € (192.168.0.1) SMC-EX600                                                                                                    |                                                                                                    |
|                                                                                                    |                                                                                                    | Settings ok                                                                                                    |
|                                                                                                    | Common Port Config Settings                                                                                                    |                                                                                                    |
|                                                                                                    | Ports                                                                                                    |                                                                                                    |
|                                                                                                    | Port Mode Vendor Device                                                                                                    | 0 1                                                                                                    |
|                                                                                                    | 10000, 0, 4 SMC Corporation ISE208-L                                                                                                    |                                                                                                    |
|                                                                                                    |                                                                                                    |                                                                                                    |
|                                                                                                    | 10000.3.4 D-Link                                                                                                    |                                                                                                    |
|                                                                                                    | 20000.0.4 🕑 10-Link                                                                                                    |                                                                                                    |
|                                                                                                    | 2(0)00, 1, 4 🐼 IO-Link                                                                                                    |                                                                                                    |
|                                                                                                    | 2(0)0/0, 2, 4 😢 IO-Link                                                                                                    |                                                                                                    |
|                                                                                                    | 2(0)0)0, 8, 4 🕑 IO-Link                                                                                                    |                                                                                                    |
|                                                                                                    |                                                                                                    |                                                                                                    |
|                                                                                                    |                                                                                                    |                                                                                                    |
|                                                                                                    |                                                                                                    |                                                                                                    |
|                                                                                                    |                                                                                                    |                                                                                                    |
|                                                                                                    |                                                                                                    |                                                                                                    |
|                                                                                                    |                                                                                                    |                                                                                                    |
|                                                                                                    |                                                                                                    |                                                                                                    |
|                                                                                                    |                                                                                                    |                                                                                                    |
|                                                                                                    |                                                                                                    |                                                                                                    |
|                                                                                                    | - Port Config Details-                                                                                                    |                                                                                                    |
|                                                                                                    | Vendor ID 0x0088 Device ID 0x00014E Product ID ISE20B-L IO-Link Mode                                                                                                    | no check                                                                                                    |
|                                                                                                    | IODD SMC-ISE20B-L-20180222-IODD1.1×ml                                                                                                    |                                                                                                    |
|                                                                                                    | Device PD Length Inputs 2 Outputs 0                                                                                                    |                                                                                                    |
|                                                                                                    |                                                                                                    |                                                                                                    |
|                                                                                                    |                                                                                                    |                                                                                                    |
|                                                                                                    |                                                                                                    |                                                                                                    |
| (2) (3                                                                                                    | 3)                                                                                                    |                                                                                                    |
| € 10-Link Device Tool V5.1 ; PE (2)                                                                                                    | 3)                                                                                                    | - a ×                                                                                                    |
| IO-Link Device Tool V5.1 /E     File Options View Help                                                                                                    | Logged in as Specialist -                                                                                                    | - a ×                                                                                                    |
| IO-Link Device Tool V5.1 - KE     Fie Options Vie Help     (1) SMC-EX600 110(1) TE208-L                                                                                                    | Logged in as Specialist                                                                                                    | - C ×<br>Topology Search Master                                                                                                    |
| 10-Link Device Tool V5.1 / E     10-Link Device Tool V5.1 / E     10 SMC-EX880 / 11 [0(4] / E288-L     10 SE208-yet SMC-Exp(0 (1) [0(4]                                                                                                    | Logged in as Specialist -                                                                                                    | - C ×<br>Topology Search Master<br>C + (192108.0.1) SMC-EX600                                                                                                    |
| 10-Link Device Tool V5.1, VE     Tie Options Vie Help     (1) SMC-EX880     (1) [0(1) 2209-L     (1) [0(1) 2209-L     (1) [0(4) 209-L     (1) [0(4) 209-L     (1)     | Logged in as Specialist                                                                                                    | - □ ×<br>Topology Search Master<br>■ Ether Het[P<br>■ (104) ISE209-L<br>● (04) ISE209-L                                                                                                    |
| ID-Link Device Tool V5.1 (2)  IBC Options Vin Help (1) SMC-D430 (1) [0(1) E20B-L  SEC08-44 SMC-D400 (1) [0(4) SEC08-44 SMC-D400 (1) [0(4) SEC | Logged in as Specialist                                                                                                    | Topology Search Master<br>■ EtherNetIP<br>● (1921680.1) SMO-EX680<br>● (1014) SE209-L                                                                                                    |
| ID-Link Device Tool V5.1 - E  File Options Vier Help (1) SMC-EX800 (11) [0(4] (#208-L  SEGEN 445 SMC-EX800 (11) [0(4]  SEGEN 445 SMC-EX800 (11) [0(4]  SEGEN  | Logged in as Specialist                                                                                                    | Topology Search Master<br>● EtherNetP<br>● (1921698.1) SMC-EX500<br>● [0]4] SE20B-L                                                                                                    |
| IO-Link Device Tool V5.1 - E  File Options Vie Help  (1) SMC-EX580 (1) [04]  SE205 - At SMC-Ex500 (1) [04]  Second State SMC-Ex500 (1) [04]  Common Process Defa Mentification Obse Overview                                                                                                    | Logged in as Specialist                                                                                                    | Topology Search Master                                                                                                    |
| Ol-Link Device Tool V5.1-YE  File Options Vie Help (1) SMC-EX880 (1) [0(1) J228-L  SE208-yet SMC-Ex800 (1) [0(4)  SE208-yet SMC-Ex800 (1) [0(4)  Output  Frocess Data Mentification Obse  Overview  Overview  Output  IDO-Link                                                                                                    | Logged in as Specialist    Logged in as Specialist                                                                                                    |                                                                                                    |
| 10-Link Device Tool V5.1 / E     10-Link Device Tool V5.1 / E     10-Link Device Tool V5.1 / E     10-Link     10-Link     10-Link                                                                                                    | Logged in as Specialist                                                                                                    | - □ ×<br>Topology Search Master<br>■ Ether NutP<br>■ (192 1888.1) SMO-Etiste<br>● (0)(4) DE208-L                                                                                                    |
| 10-Link Device Tool V5.1 · VE     Tie Options Vie Help     (1) SMC-EX800 (1) [0(4]     SE2081-At SMC-EX800 (1) [0(4]     SE2081-At SMC-EX800 (1) [0(4]     Devices Data Identification Obse     Overview     Overview     Overview     IO-Link                                                                                                    | Logged in as Specialist  Varian Parameter Diagnosis Scope Generic IDDD  Vendor SMC Corporation Vendor Text Were sincered com UFL http://www.smcworkd.com                                                                                                    | Topology Search Master<br>■ Ether Net@<br>● (1921888.1) SMO-EX800<br>● (1941) SE208-L                                                                                                    |
| ID-Link Device Tool V5:1-¥  File Options Vier Help (1) SMC-EX480 (1) [M1] H20B-L  Siscon 44 SMC-Ex460 [1] [M4]  Siscon 44 SMC-Ex460 [1] [M4]  Siscon 44 SMC | Logged in as Specialist  vation Parameter Diagnosis Scope Generic IDDD Verdor SIMO Corporation Verdor Text Verdor ID Bu0083 URL http://www.smcworld.com                                                                                                    | Topology Search Master                                                                                                    |
|                                                                                                    | Logged in as Specialist    Logged in as Specialist                                                                                                    | -                                                                                                    |
| IO-Link Device Tool V5.1. / E     Fie Options Vie Help     (1) SMC-EX680 (1) [0(4]) E208-1     SE208-48 SMC-EX700 (1) [0(4]     Field SMC-EX700 (1) [0(4]     Field SMC-EX700 (1) [0(     | Lagged in as Specialist    Lagged in as Specialist                                                                                                    | - □ ×<br>Topolar<br>■ EtherNetP<br>● (1921/88.01) SMO-E-05400<br>● (1921/88.01) SMO-E-05400                                                                                                    |
| O-Link Device Tool V5.1, ////      Fie Options Vie Help     (1) SMC-EX800 (1) [0(4]     SE208-4 ESMC-EX900 (1) [0(4]     Device Description     Process Data Mentification Obser     Overview     Device EE200-1     Description                                                                                                    | Logged in as Specialist                                                                                                    | Topoley Search Master<br>■ CHAND<br>■ CHAND<br>■ CHAN                                                              |
| ID-Link Device Tool V5.1 - ¥  File Options Vin Help (1) SMC-EX380 (1) [0(1] #20B-L  SISCOL-4x SMC-EX460 (1) [0(4]  SISCOL-4x SMC-EX460 (1) [0(4]  SISCOL-4 | Logged in as Specialist    vation Parameter Diagnosis Scope Generic IDDD  Vendor Vendor ID  INFa  INFa  INFa  INFa  INFa  Infa  Infa                                                                                                    | Topology Search Master                                                                                                    |
| IO-Link Device Tool V5.1-F  File Options Vier Help (1) SMC-EX380 (1) [0(4]  SE208-42 SMC-Ex480 (1) [0(4]  SE208-42 SMC-Ex480  | Logged in as Specialist    Logged in as Specialist    Logged in as Specialist                                                                                                    | Topology Search Master                                                                                                    |
| IO-Link Device Tool V5.1 - YE     File Options Vie Help     (1) SMC-EX680     (1) [0(4]     (1) [0(4]     (1) [0(4]     (1) [0(4]     (1) [0(4]     (1) [0(4]     (1) [0(4]     (1) [0(4]     (1) [0(4]     (1) [0(4]     (1) [0(4]     (1) [0(4]     (1) [0(4]     (1) [0(4]     (1) [0(4]     (1) [0(4]     (1) [0(4]     (1) [0(4]     (1) [0(4]     (1) [0(4]     (1) [0(4]     (1) [0(4]     (1) [0(4]     (1) [0(4]     (1) [0(4]     (1) [0(4]     (1) [0(4]     (1) [0(4]     (1) [0(4]     (1) [0(4]     (1) [0(4]     (1) [0(4]     (1) [0(4]     (1) [0(4]     (1) [0(4]     (1) [0(4]     (1) [0(4]     (1) [0(4]     (1) [0(4]     (1) [0(4]     (1) [0(4]     (1) [0(4]     (1) [0(4]     (1) [0(4]     (1) [0(4]     (1) [0(4]     (1) [0(4]     (1) [0(4]     (1) [0(4]     (1) [0(4]     (1) [0(4]     (1) [0(4]     (1) [0(4]     (1) [0(4]     (1) [0(4]     (1) [0(4]     (1) [0(4]     (1) [0(4]     (1) [0(4]     (1) [0(4]     (1) [0(4]     (1) [0(4]     (1) [0(4]     (1) [0(4]     (1) [0(4]     (1) [0(4]     (1) [0(4]     (1) [0(4]     (1) [0(4]     (1) [0(4]     (1) [0(4]     (1) [0(4]     (1) [0(4]     (1) [0(4]     (1) [0(4]     (1) [0(4]     (1) [0(4]     (1) [0(4]     (1) [0(4]     (1) [0(4]     (1) [0(4]     (1) [0(4]     (1) [0(4]     (1) [0(4]     (1) [0(4]     (1) [0(4]     (1) [0(4]     (1) [0(4]     (1) [0(4]     (1) [0(4]     (1) [0(4]     (1) [0(4]     (1) [0(4]     (1) [0(4]     (1) [0(4]     (1) [0(4]     (1) [0(4]     (1) [0(4]     (1) [0(4]     (1) [0(4]     (1) [0(4]     (1) [0(4]     (1) [0(4]     (1) [0(4]     (1) [0(4]     (1) [0(4]     (1) [0(4]     (1) [0(4]     (1) [0(4]     (1) [0(4]     (1) [0(4]     (1) [0(4]     (1) [0(4]     (1) [0(4]     (1) [0(4]     (1) [0(4]     (1) [0(4]     (1) [0(4]     (1) [0(4]     (1) [0(4]     (1) [0(4]     (1) [0(4]     (1) [0(4]     (1) [0(4]     (1) [0(4]     (1) [0(4]     (1) [0(4]     (1) [0(4]     (1) [0(4]     (1) [0(4]     (1) [0(4]     (1) [0(4]     (1) [0(4]     (1) [0(4]     (1) [0(4]     (1) [0(4]     (1) [0(4]     (1) [0(4]     (1) [0(4]     (1) [0(4]     (1)     | Logged in as Specialist  Logged in as Specialist  Varion Parameter Diagnosis Scope Generic IDDD  Verdor Parameter Diagnosis Scope Generic IDDD  Verdor To  Bround To  Bround To  D-Link Revision  11 SD mode Pea  WhOcycleTime 200                                                                                                    | Topolary Search Master                                                                                                    |
| IO-Link Device Tool V5.1. / E     Fie Options Vie Help     (1) SMC-EX680     (1) [0(4] E208-1     (1) [0(4] E208-1     (1) [0(4] E     | Logged in as Specialist    Logged in as Specialist                                                                                                    |                                                                                                    |
| IO-Link Device Tool V5.1 - ¥     File Options Vin Help     (1) SMC-EX880     (1) [MI] #20B-L      SE208-148 SMC-EX800 (1) [04]     SE208-148 SMC-EX800 (1) [04]     Frocess Data Mentification Obse     Overview     Overview     IO-Link     Device D     Birdet     Device D     Birdet     OOM2     SMC-EE208-L-2018022-4                                                                                                    | Logged in as Specialist                                                                                                    | Topology Search Master                                                                                                    |
| ID-Link Device Tool V5.1 - F  File Options Vier Help (1) SMC-EX300 (1) [0(4] E208-L  Strate Device Device Device ID Bitrate Device Description Device Description De | Logged in as Specialist  Logged in as Specialist  vation Parameter Diagnosis Scope Generic DDD  Verdor  SMC Corporation Verdor To  Bx0088 UFL http://www.smcworld.com  Do-Link Revision 11 SX0 mode ves  DD11.xml Revision V180 Date 2010-02-22                                                                                                    | Topology Search Master                                                                                                    |
| IO-Link Device Tool V5.1-YE     File Options Vie Help     (1) SMC-EX380     (1) [0(4]     (1) [0(4]     (1) [0(4]     (1) [0(4]     (1) [0(4]     (1) [0(4]     (1) [0(4]     (1) [0(4]     (1) [0(4]     (1) [0(4]     (1) [0(4]     (1) [0(4]     (1) [0(4]     (1) [0(4]     (1) [0(4]     (1) [0(4]     (1) [0(4]     (1) [0(4]     (1) [0(4]     (1) [0(4]     (1) [0(4]     (1) [0(4]     (1) [0(4]     (1) [0(4]     (1) [0(4]     (1) [0(4]     (1) [0(4]     (1) [0(4]     (1) [0(4]     (1) [0(4]     (1) [0(4]     (1) [0(4]     (1) [0(4]     (1) [0(4]     (1) [0(4]     (1) [0(4]     (1) [0(4]     (1) [0(4]     (1) [0(4]     (1) [0(4]     (1) [0(4]     (1) [0(4]     (1) [0(4]     (1) [0(4]     (1) [0(4]     (1) [0(4]     (1) [0(4]     (1) [0(4]     (1) [0(4]     (1) [0(4]     (1) [0(4]     (1) [0(4]     (1) [0(4]     (1) [0(4]     (1) [0(4]     (1) [0(4]     (1) [0(4]     (1) [0(4]     (1) [0(4]     (1) [0(4]     (1) [0(4]     (1) [0(4]     (1) [0(4]     (1) [0(4]     (1) [0(4]     (1) [0(4]     (1) [0(4]     (1) [0(4]     (1) [0(4]     (1) [0(4]     (1) [0(4]     (1) [0(4]     (1) [0(4]     (1) [0(4]     (1) [0(4]     (1) [0(4]     (1) [0(4]     (1) [0(4]     (1) [0(4]     (1) [0(4]     (1) [0(4]     (1) [0(4]     (1) [0(4]     (1) [0(4]     (1) [0(4]     (1) [0(4]     (1) [0(4]     (1) [0(4]     (1) [0(4]     (1) [0(4]     (1) [0(4]     (1) [0(4]     (1) [0(4]     (1) [0(4]     (1) [0(4]     (1) [0(4]     (1) [0(4]     (1) [0(4]     (1) [0(4]     (1) [0(4]     (1) [0(4]     (1) [0(4]     (1) [0(4]     (1) [0(4]     (1) [0(4]     (1) [0(4]     (1) [0(4]     (1) [0(4]     (1) [0(4]     (1) [0(4]     (1) [0(4]     (1) [0(4]     (1) [0(4]     (1) [0(4]     (1) [0(4]     (1) [0(4]     (1) [0(4]     (1) [0(4]     (1) [0(4]     (1) [0(4]     (1) [0(4]     (1) [0(4]     (1) [0(4]     (1) [0(4]     (1) [0(4]     (1) [0(4]     (1) [0(4]     (1) [0(4]     (1) [0(4]     (1) [0(4]     (1) [0(4]     (1) [0(4]     (1) [0(4]     (1) [0(4]     (1) [0(4]     (1) [0(4]     (1) [0(4]     (1) [0(4]     (1) [0(4]     (1) [0(4]     (1) [     | Logged in as Specialist     •       vation     Parameter       Verdor     SMC Corporation       Verdor Text     ImmoverMacom       Verdor ID     (b.0083)       UFL     http://www.smcworld.com       IMPa     ImmoverMacom       DD11.txml     Revision                                                                                                    | Topology Search Mater                                                                                                    |
| 10-Link Device Tool V5.1-YE     File Options Vie Help     (1) SMO-EX880     10-Link Device Tool V5.1-YE     10-Link SMO-Ex880     11 [0[4] #208-L     10 [0[4] #208-L     10[4] #208-L     10[4] #208-L     10[4] #208-L          | Lagged in as Specialist    Lagged in as Specialist                                                                                                    | Topolay<br>Enterlar<br>(1921 BE20B-L<br>Gatalay<br>Filter                                                                                                    |
| 10-Link Device Tool V5.1 - ¥     File Options Vin Help     (1) SMC-EX880     (1) J(B(1) #20B-L      STORE STATE STATE STATE     STORE STATE STATE STATE     STORE STATE STATE STATE     STORE STATE STATE STATE     STORE STATE STATE STATE     STORE STATE STATE     STORE STATE     STORE STATE     STORE STA     | Logged in as Specialist                                                                                                    | Topolary Back Master                                                                                                    |
| IO-Link Device Tool V5.1 - F     File Options Vier Help     (1) SMC-EX800 1) [0(1] E208-L     (1) SMC-EX800 1) [0(1] E208-L     SE208-L SMC-EX800 1) [0(4]     File Options     Frocess Data Mentification Obse     Overview     Frocess Data Mentification Obse     Overview     Device     Description     Device ID     Bindet     Device Description     Double Description     Double Description     Double Description     Double Description     Device Description     Device Description     Double Description     Double Description     Double Description     Device Description     Double Description     Double Description     Double Description     Double Description     Double Description     Double Description     Device Description     Double Description     Double Description     Description     Descrip     | Logged in as Specialist    Logged in as Specialist                                                                                                    | Topology Search Master                                                                                                    |
| IO-Link Device Tool V5.1 - F     File Options Vier Help     (1) SMC-EX300     (1) [0(4]     Foresure Example of the second of the second      | Logged in as Specialist         •         •         •         •         •         •         •         •         •         •         •         •         •         •         •         •         •         •         •         •         •         •         •         •         •         •         •         •         •         •         •         •         •         •         •         •         •         •         •         •         •         •         •         •         •         •         •         •         •         •         •         •         •         •         • </td <td>Topolar<br/>Topolar<br/>Cheneral<br/>Cheneral<br/>Control Discontinues<br/>Control Discontinues<br/>Contro</td> | Topolar<br>Topolar<br>Cheneral<br>Cheneral<br>Control Discontinues<br>Control Discontinues<br>Contro                                                                                                    |
| I O-Link Device Tool V5.1 - K  File Options Vie Help (1) SMC-EX680 File Options Vie Help (1) SMC-EX680 File Options Vie Help (1) SMC-EX680 File Options Vie Help File Options Vie Help File Options V | Logged in as Specialist  Logged in as Specialist  varion Parameter Deprove SMO Corporation Vendor SMO Corporation Vendor Text  Vendor Text  Vendor TD  D 0003 UFL  http://www.amcworld.com  D 011xml  Revision VII0 Date 2018-02-22  color                                                                                                    | Topolar<br>Topolar<br>Center<br>Center<br>Control<br>Center<br>Center<br>Cen |
| IO-Link Device Tool V5.1 - YE     File Options Vie Help     (1) SMC-EX680     (1) [04]     (1) SMC-EX680     (1) [04]     (1) [04]     (1) [04]     (1) [04]     (1) [04]     (1) [04]     (1) [04]     (1) [04]     (1) [04]     (1) [04]     (1) [04]     (1) [04]     (1) [04]     (1) [04]     (1) [04]     (1) [04]     (1) [04]     (1) [04]     (1) [04]     (1) [04]     (1) [04]     (1) [04]     (1) [04]     (1) [04]     (1) [04]     (1) [04]     (1) [04]     (1) [04]     (1) [04]     (1) [04]     (1) [04]     (1) [04]     (1) [04]     (1) [04]     (1) [04]     (1) [04]     (1) [04]     (1) [04]     (1) [04]     (1) [04]     (1) [04]     (1) [04]     (1) [04]     (1) [04]     (1) [04]     (1) [04]     (1) [04]     (1) [04]     (1) [04]     (1) [04]     (1) [04]     (1) [04]     (1) [04]     (1) [04]     (1) [04]     (1) [04]     (1) [04]     (1) [04]     (1) [04]     (1) [04]     (1) [04]     (1) [04]     (1) [04]     (1) [04]     (1) [04]     (1) [04]     (1) [04]     (1) [04]     (1) [04]     (1) [04]     (1) [04]     (1) [04]     (1) [04]     (1) [04]     (1) [04]     (1) [04]     (1) [04]     (1) [04]     (1) [04]     (1) [04]     (1) [04]     (1) [04]     (1) [04]     (1) [04]     (1) [04]     (1) [04]     (1) [04]     (1) [04]     (1) [04]     (1) [04]     (1) [04]     (1) [04]     (1) [04]     (1) [04]     (1) [04]     (1) [04]     (1) [04]     (1) [04]     (1) [04]     (1) [04]     (1) [04]     (1) [04]     (1) [04]     (1) [04]     (1) [04]     (1) [04]     (1) [04]     (1) [04]     (1) [04]     (1) [04]     (1) [04]     (1) [04]     (1) [04]     (1) [04]     (1) [04]     (1) [04]     (1) [04]     (1) [04]     (1) [04]     (1) [04]     (1) [04]     (1) [04]     (1) [04]     (1) [04]     (1) [04]     (1) [04]     (1) [04]     (1) [04]     (1) [04]     (1) [04]     (1) [04]     (1) [04]     (1) [04]     (1) [04]     (1) [04]     (1) [04]     (1) [04]     (1) [04]     (1) [04]     (1) [04]     (1) [04]     (1) [04]     (1) [04]     (1) [04]     (1) [04]     (1) [04]     (1) [04]     (1) [04]     (1) [04]     | Lagged in as Specialist   Lagged in as Specialist  Lagged in as Specialist  Lagged in as Specialist  Lagged in as Specialist  Verdor Parameter Diagnosis Scope Generic DDD  Verdor Text Www.smcworkf.com URL http://www.smcworkf.com  D-Link Revision III D-Link Revision III D-Link Revision III Revision VIII0 Date 2018-02-22  Cober  Cober  Co                                                                                                    | Topolar<br>Topolar<br>December<br>December                                                                                                    |
| ID-Link Device Tool V5.1 - ¥  File Options Vin Help (1) SMC-EX800 (1) [0[1] E20B-L  SISCOL 46 SMC-EX800 (1) [0[4] (1) [0[4] E20B-L  SISCOL 46 SMC-EX800 (1) [0[4] (1) [0[4] (1) | Logged in as Specialist                                                                                                    | Topology Search Marter<br>Cherrent De Cherrent De Cherre                                                                                                    |
| ID-Link Device Tool V5.1 - F  File Options Vir Help (1) SMC-EX800 (1) [0(4] (1) [0(4] | Logged in as Specialist           •           •           •           •           •           •           •           •           •           •           •           •           •           •           •           •           •           •           •           •           •           •           •           •           •           •           •           •           •           •           •           •           •           •           •           •           •           •           •           •           •           •           •           •           •           •           •           •           •           •           •           •                                                                                                    | Topolar<br>Topolar<br>Chercher<br>Chercher                                                                                                    |

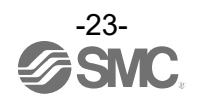

#### 8.6.2. IO-Link Device Process Data (Example using the ISE20B-L)

- When the "Process Data" tab of the ISE20B-L is selected, the following screen appears.

- Displays Pressure information, diagnostic information, and switch output status, which comprise the input 2 Byte process data.

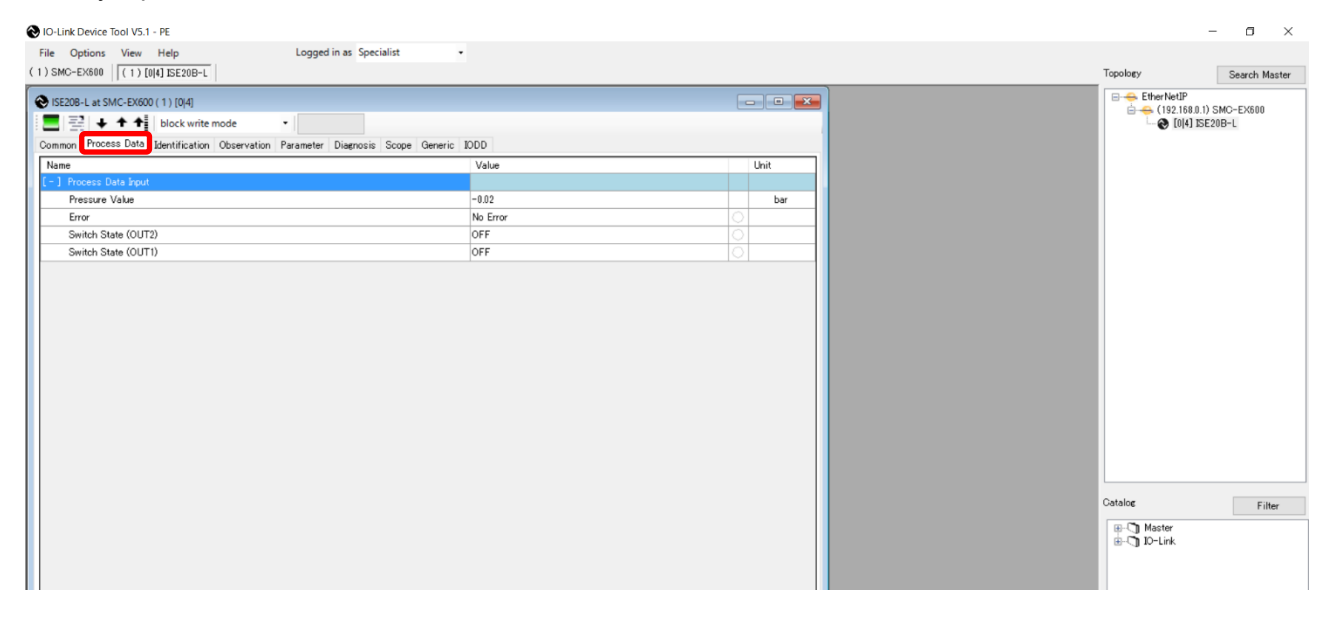

#### 8.6.3. IO-Link Device Identification (Example using the ISE20B-L)

- When the "Identification" tab of the ISE20B-L is selected, the following screen appears. The specific IO-Link device data can be viewed in the "Identification" tab.
- Only the "Application-Specific Tag" allows writing.
- (1) Pressing the [Upload from device] button, the information on the connected device will be read.
- (2) Select either the "block write mode" or "direct write mode" for the device writing mode.
- \* For details of the difference between the writing modes, see the User Manual prepared by TMG. (3) Any value within 32 characters can be set for the value of "Application-Specific Tag."
- To change this value, press the [Enter] button after directly entering the characters.
- (4) Press the [Download to device] button to write this change to the IO-Link device.

| (4) (1) (2)                                                                  |        |                                     |        |      |
|------------------------------------------------------------------------------|--------|-------------------------------------|--------|------|
| File Options View Help Logged in as Specialist                               | •      |                                     |        |      |
| (1) SMC-EX600 (1) [0]4] JSE20B-L                                             |        |                                     |        |      |
| € ISE208-L at \$/(C-5/600(1)[0 4]                                            |        |                                     |        |      |
| E E I Block write mode                                                       |        |                                     |        |      |
| Common Process Data Identification Observation Parameter Diagnosis Scope Gen | eric I | DDD                                 |        |      |
| name                                                                         | R/₩    | Value                               | State  | Unit |
| Vendor Name                                                                  | ro     | SMC Corporation                     | d      |      |
| Vendor Text                                                                  | ro     | www.smcworld.com                    | d      |      |
| Product Name                                                                 | ro     | ISE20B-L                            | d      |      |
| Product ID                                                                   | ro     | ISE20B-L                            | d      |      |
| Product Text                                                                 | ro     | Pressure Sensor                     | d      |      |
| Serial Number                                                                | ro     | 02A04069                            | d      |      |
| Hardware Version                                                             | ro     | HW-V2.00                            | d      |      |
| Firmware Version                                                             | ro     | EW-1/1-00                           | d      |      |
| Application Specific Tag                                                     | rw     | *********************************** | d      |      |
|                                                                              |        |                                     |        |      |
|                                                                              |        |                                     | $\sim$ |      |
|                                                                              |        |                                     |        | (3)  |
|                                                                              |        |                                     |        | (0)  |
|                                                                              |        |                                     |        |      |

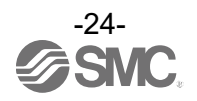

#### 8.6.4. IO-Link Device Observation (Example using the ISE20B-L)

- When the Observation tab of the ISE20B-L is selected, the following screen appears.
- Pressure information, diagnostic information, and switch output status are shown.

(1) Pressing the [Upload from device] button, the information on the connected device will be read.

| I Oul jek Device Teel V5.1 - PE                          |                            |          |       |       |               |               |
|----------------------------------------------------------|----------------------------|----------|-------|-------|---------------|---------------|
| The Outries New Hile                                     | lis as Cassialist          |          |       |       |               | - 0 ^         |
| (1) SMC=EV800 (1) folly SE200-1                          | in as opecialise +         |          |       |       | Tanalam       | Court Martin  |
|                                                          |                            |          |       |       | Тороюду       | Search Master |
| CISE20B-L at SMC-FX600 (1) [0]4]                         |                            |          | _     | - • 💌 |               | SMC-EX600     |
| E = + + + block write mode -                             |                            |          |       |       | - 🛞 [0 4] ISE | 20B-L         |
| Common Process Data Identification Observation Parameter | Diagnosis Scope Generic IO | DD       |       |       |               |               |
| name                                                     | R/W                        | Value    | State | Unit  |               |               |
| [ - ] Monitor                                            |                            |          |       |       |               |               |
| Process Data Input.Pressure Value                        | ro                         | -0.01    | d     | bar   |               |               |
| Process Data Input.Error                                 | ro                         | No Error | d     |       |               |               |
| Process Data Input Switch State (OUT2)                   | ro                         | OFF      | d     |       |               |               |
| Process Data Input Switch State (OUT1)                   | ro                         | OFF      | d     |       |               |               |
|                                                          |                            |          |       |       | Catalog       | Filler        |
|                                                          |                            |          |       |       | Macter        |               |
|                                                          |                            |          |       |       | ⊕-ੴ10-Link    |               |

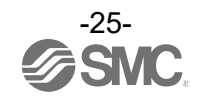

#### 8.6.5. IO-Link Device Parameter (Example using the ISE20B-L)

- When the Parameter tab of the ISE20B-L is selected, the following screen appears.

- The set parameters can be checked.
- For details of the parameters, refer to the Operation Manual of the using IO-Link device.

(1) Pressing the [Upload from device] button, the information on the connected device will be read.

- (2) Select either the "block write mode" or "direct write mode" for the device writing mode.
- \* For details of the difference between the writing modes, refer to the User Manual prepared by TMG. (3) Change "Value." ("State" will change to "c.")
- (4) Press the [Download to device] button to write this change to the IO-Link device.

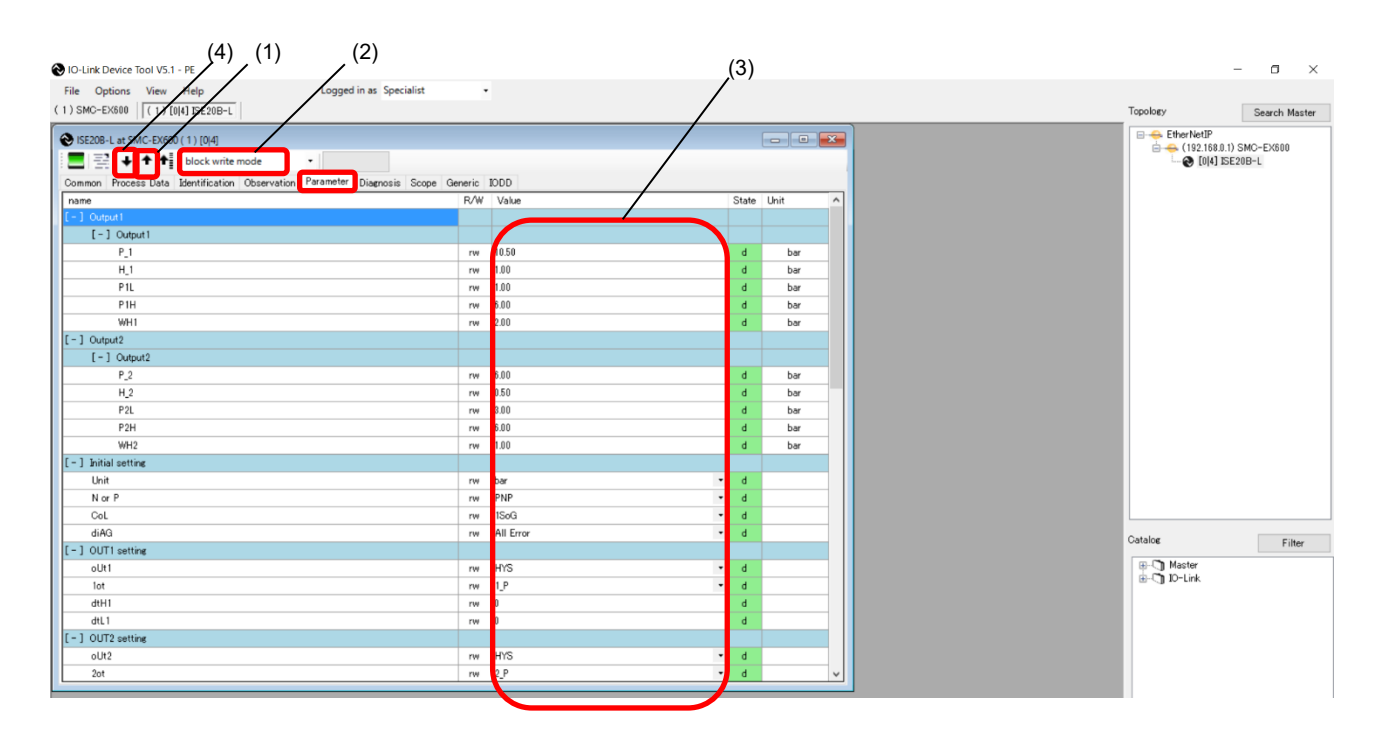

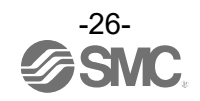

#### 8.6.6. IO-Link Device Diagnosis (Example using the ISE20B-L)

- When the Diagnosis tab of the ISE20B-L is selected, the following screen appears.
- For details of the Diagnosis data, refer to the Operation Manual of the relevant IO-Link device.
- (1) Pressing the [Upload from device] button, the information on the connected device will be read.

| IO-Link Device Tool V5.1 - PE                                         |                |                                |       |      |
|-----------------------------------------------------------------------|----------------|--------------------------------|-------|------|
| File Options View Help Logged in as Specialis                         | t •            |                                |       |      |
| 192.168.0.1) SMC-EX600 (192.168.0.1)[1 0 0 0, 0, 4] ISE20B-L          |                |                                |       |      |
|                                                                       |                |                                |       |      |
| VISE208-L @ SMC-9X600 (192.168.0.1)[1]0[0]0, 0, 4]                    |                |                                |       |      |
| E E + + + + I block write mode                                        |                |                                |       |      |
| Common Process Data Identification Observation Parameter Diagnosis Sc | ope Generic IO | DD                             |       |      |
| Name                                                                  | R/W            | Value                          | State | Unit |
| Device Status                                                         | ro             | Out of specification           | d     |      |
| Detailed Device Status [1]                                            | ro             |                                | d     |      |
| Detailed Device Status [2]                                            | ro             |                                | d     |      |
| Detailed Device Status [3]                                            | ro             |                                | d     |      |
| Detailed Device Status [4]                                            | ro             |                                | d     |      |
| Detailed Device Status [5]                                            | ro             |                                | d     |      |
| Detailed Device Status [6]                                            | ro             |                                | d     |      |
| Detailed Device Status [7]                                            | ro             |                                | d     |      |
| Detailed Device Status [8]                                            | ro             |                                | d     |      |
| Detailed Device Status [9]                                            | ro             |                                | d     |      |
| Detailed Device Status [10]                                           | ro             | Process variable range overrun | d     |      |
| Detailed Device Status [11]                                           | ro             |                                | d     |      |
| Detailed Device Status [12]                                           | ro             |                                | d     |      |
| Detailed Device Status [13]                                           | ro             |                                | d     |      |
| Detailed Device Status [14]                                           | ro             | 65425                          | d     |      |
|                                                                       |                |                                |       |      |

#### 8.6.7. IO-Link Device Scope (Example using the ISE20B-L)

- When the Scope tab of the ISE20B-L is selected, the Scope screen appears. In th Scope screen, process data can be displayed in charts.
- For details on the Scope function, refer to the User Manual prepared by TMG.

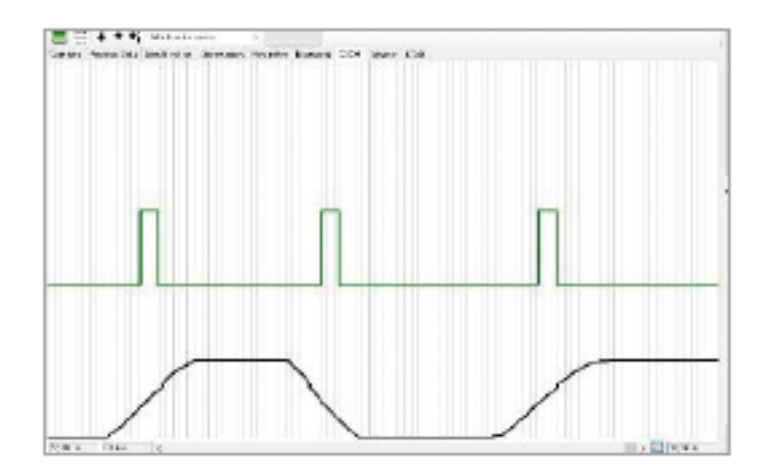

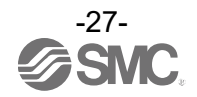

#### 8.6.8. IO-Link Device Generic (Example using the ISE20B-L)

- When the Generic tab of the ISE20B-L is selected, the following screen appears.
- For details of the Generic data, refer to the Operation Manual of the using IO-Link device.
- (1) When the [Upload from device] button is pressed, the information on the connected device will be read.
- (2) The information on Direct Parameter Page 1 is shown.
- (3) The current value of input/output Process Data is displayed.
   If the PLC is not connected, output Process Data can be written.
   (EX600-SEN3-X80 does not support writing output Process Data.)
- (4) Parameters of IO-Link devices are able to Read/Write by specifying ISDU (indexed service data unit).
- (5) Message Box records the appearence and disappearance log of event information.

| No-Link Device Tool V5.1 | 1 - PE (1)                                                         |           |
|--------------------------|--------------------------------------------------------------------|-----------|
| File Options View        | Help Logged in as Specialist                                       |           |
| (192.168.0.1) SMC-EX600  | (192,168.0.1)[1]0]0[0, 0, 4] ISE20B-L                              |           |
| 🕑 ISE20B-L @ SMC-EX      | 600 (192.168.0.1)[1]0]0[0, 0, 4]                                   |           |
|                          | block write mode                                                   | (2)       |
| Common Process Data      | Identification Observation Parameter Diagnosis Scope Generic IODD  |           |
| Bytes                    | 00 1E 17 21 11 50 00 00 83 00 01 4E 00 00 00 00                    |           |
| Device ID [9, 10, 11]    | 0x00014E Process Data Input Length [5] 16 Bits Min Cycle Time [2]  | 2300 µs   |
| Vendor ID [7, 8]         | 0x0083 Process Data Output Length [6] 0 Bits Master Cycle Time [1] | 3000 µs   |
| Revision ID [4]          | 1.1 M-sequence Capability [3] Ox21 SIO Mode                        | (3)       |
| Process Data             |                                                                    |           |
| Inputs                   | 1F 90                                                              |           |
| Read Outputs             |                                                                    |           |
| Write Outputs            |                                                                    | Write (4) |
| Parameter                |                                                                    |           |
| Index (dec)              | Subindex (dec) Data                                                |           |
| 0                        |                                                                    | Read (5)  |
|                          | 0                                                                  | Write     |
| Message Box              |                                                                    |           |
|                          |                                                                    |           |
|                          |                                                                    |           |
|                          |                                                                    |           |
|                          |                                                                    |           |
|                          |                                                                    |           |
| <                        |                                                                    | × 1       |
|                          |                                                                    |           |
|                          |                                                                    |           |

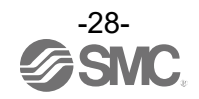

- **8.6.9. IO-Link Device IODD (Example using the ISE20B-L)**  When the IODD tab of the ISE20B-L is selected, the following screen appears.
- Detailed information on the IODD file is shown.

| O-Link Device Tool V5.1 - PE    |                          |                                                                |
|---------------------------------|--------------------------|----------------------------------------------------------------|
| File Options View Help          |                          | Logged in as Specialist                                        |
| 192.168.0.1) SMC-EX600 (192.168 | 0.1)[1 0 0 0, 0, 4] ISE2 | 0B-L                                                           |
| SMC-EX600 (192.1                | 168.0.1)[1 0 0 0, 0, 4]  |                                                                |
| block w                         | vrite mode               |                                                                |
| Common Process Data Identifica  | tion Observation P       | tarameter Diagnosis Scope Generic IODD                         |
| Data Sheet Process Data Varial  | bles XML                 |                                                                |
| IODD SMC-ISE20B-L-201           | 180222-IODD1.1×ml        |                                                                |
| Version V1.00 Releas            | e Date 2018-             | 02-22 Copyright Copyright 2016. SMC Corporation Stamp 20459179 |
|                                 | Vender Name              | SMC Comparation                                                |
| 🐼 IO-Link                       | Vendor Name              |                                                                |
|                                 | Vendor Text              |                                                                |
|                                 | Vendor UKL               |                                                                |
|                                 | Vendor ID                |                                                                |
|                                 | Device Family            | ISE20B-L                                                       |
|                                 | Device Name              |                                                                |
|                                 | Device ID                | 334 0x00014E Product ID ISE20B-L                               |
| IO-Link Revision                | 1.1                      | Data Storage Profile Characteristics                           |
| compatible with V1.0            |                          | Block Parameterization                                         |
| Bitrate                         | COM2                     | Device Access Locks                                            |
| MinCycleTime                    | 2.3 ms                   | Local User Interface X                                         |
| SIO mode                        | X                        | Local Parameterization                                         |
| Process Data In/Out             | 2/0 Bytes                |                                                                |
| ISE20B-L ISE20B-L-M             |                          |                                                                |
| Name ISE20B-L                   |                          | Connection Type OtherConnectionT                               |
| Description Pressure Range      | .01MPa                   | Description Lead wire with connector                           |
|                                 |                          |                                                                |
|                                 |                          | show more                                                      |
|                                 |                          | v v                                                            |
|                                 |                          |                                                                |

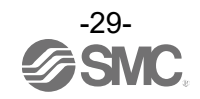

#### Revision history

- A : Addition of IO-Link modules EX245-L#1. [April 2022]
- B : Addition of EX600-SEN7/8 and EX600-SEC3/4. [March 2023]
- C : Addition of EX600-MPN1, EX600-MEN1, EX600-MEC1, EXW1-BECAC, EXW1-BPNCA1 and EXW1-BENAC1
  - [December 2023]

### **SMC** Corporation

4-14-1, Sotokanda, Chiyoda-ku, Tokyo 101-0021 JAPAN Tel: + 81 3 5207 8249 Fax: +81 3 5298 5362 URL https://www.smcworld.com

Note: Specifications are subject to change without prior notice and any obligation on the part of the manufacturer. The descriptions of products shown in this document may be used by the other companies as their trademarks. © 2021-2023 SMC Corporation All Rights Reserved

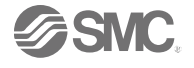